# PANDUAN APLIKASI *TAKE HOME EXAM* (THE) :: BAGI MAHASISWA :: SEMESTER 2020/21.2 (2021.1)

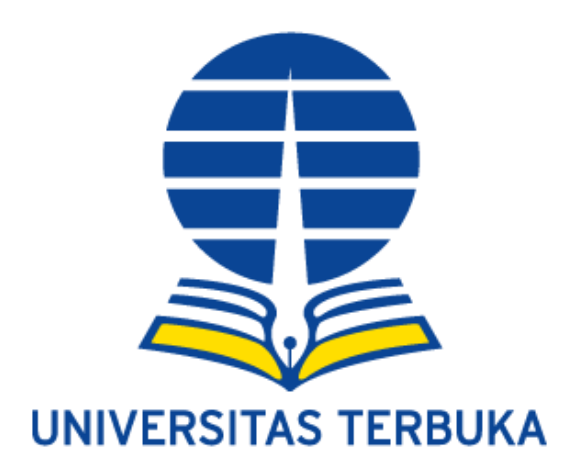

## KEMENTERIAN PENDIDIKAN, KEBUDAYAAN, RISET, DAN TEKNOLOGI UNIVERSITAS TERBUKA © 2021

## **DAFTAR ISI**

| Α. | CARA MEMATIKAN BLOCKER POP-UP DI BROWSER                          |    |
|----|-------------------------------------------------------------------|----|
|    | A.1 Google Chrome                                                 | 1  |
|    | A.2 Mozilla Firefox                                               | 4  |
|    | A.3 Microsoft Edge                                                | 6  |
| в. | LOGIN (MASUK)                                                     |    |
|    | Login                                                             | 10 |
| C. | MATA KULIAH UJIAN (UNDUH BJU, UNDUH SOAL & UNGGAH BJU)            |    |
|    | C.1 Unduh BJU (Buku Jawaban Ujian)                                | 13 |
|    | C.2 Unduh Soal                                                    | 16 |
|    | C.3 Unggah BJU                                                    | 19 |
|    | C.4 Unggah Ulang (Revisi) BJU                                     | 27 |
|    | C.5 Lihat BJU                                                     | 32 |
| D. | LOGOUT (KELUAR)                                                   |    |
|    | Logout                                                            | 34 |
| E. | KONVERSI FILE MS. WORD MENJADI FORMAT PDF                         |    |
|    | E.1. Konversi File Ms. Word menjadi PDF dengan Cara Print (Cetak) | 35 |
|    | E.2. Konversi File Ms. Word menjadi PDF dengan Cara Save As       | 39 |
|    | E.3. Konversi File Ms. Word menjadi PDF secara Online             | 41 |
|    |                                                                   |    |

## A. CARA MEMATIKAN BLOCKER POP-UP DI BROWSER

Sebelum menggunakan aplikasi Take Home Exam (THE), pastikan Anda mematikan **Pop-Up Blocker** pada Browser (Seperti Mozilla Firefox, Google Chrome, Ms. Edge, dan lain-lain) supaya pesan atau notifikasi Pop-Up pada Aplikasi THE akan tampil atau muncul pada halaman Browser Anda.

#### A.1 GOOGLE CHROME

Indonesi

Untuk Browser Google Chrome, silakan ikuti langkah-langkah sebagai berikut:

1. Akses menu **Google Chrome** pada Toolbar. Kemudian klik menu toolbar pada bagian kanan atas peramban/Browser Anda, (Lihat Gambar-A.1.1)

| G Google                                        | × + |   |                    |                        |  |         | -                    | ٥        | ×     |
|-------------------------------------------------|-----|---|--------------------|------------------------|--|---------|----------------------|----------|-------|
| $\leftrightarrow$ $\rightarrow$ C $$ google.com | n   |   |                    |                        |  | 1       | 2                    |          | :     |
|                                                 |     |   |                    |                        |  | Gmail G | and control<br>ambar | Google ( | hrome |
|                                                 |     |   | Go                 | ogle                   |  |         |                      |          |       |
|                                                 |     | ٩ |                    |                        |  |         |                      |          |       |
|                                                 |     |   | Penelusuran Google | Saya Lagi Beruntung    |  |         |                      |          |       |
|                                                 |     |   | Google menawarka   | n: English 🛛 Basa Bali |  |         |                      |          |       |
|                                                 |     |   |                    |                        |  |         |                      |          |       |
|                                                 |     |   |                    |                        |  |         |                      |          |       |
|                                                 |     |   |                    |                        |  |         |                      |          |       |

Gambar-A.1.1 Tampilan Menu Toolbar Google Chrome

2. Pilih **"Setting"**, (Lihat Gambar-A.1.2)

Cara kerja Penelusurar

| G Google           | × +                           |                                        | - 0                              |
|--------------------|-------------------------------|----------------------------------------|----------------------------------|
| ← → C              | om                            |                                        | ☆) ♥ 🛊 🤯 (                       |
|                    |                               |                                        | New tab Ctrl+                    |
|                    |                               |                                        | New window Ctrl+1                |
|                    |                               |                                        | New incognito window Ctrl+Shift+ |
|                    |                               |                                        | History                          |
|                    |                               | GOODE                                  | Downloads Ctri-                  |
|                    |                               |                                        | Bookmarks                        |
|                    |                               |                                        | Zoom - 100% +                    |
|                    | Q 1                           |                                        | Print Ctrl-                      |
|                    |                               |                                        | Cast                             |
|                    |                               |                                        | Find Ctrl-                       |
|                    |                               | Penelusuran Google Saya Lagi Beruntung | More tools                       |
|                    |                               |                                        | Edit Cut Copy P                  |
|                    |                               | Google menawarkan: English Basa Bali   | Settings                         |
|                    |                               |                                        | Help                             |
|                    |                               |                                        | Exit                             |
|                    |                               |                                        |                                  |
|                    |                               |                                        |                                  |
|                    |                               |                                        |                                  |
|                    |                               |                                        |                                  |
|                    |                               |                                        |                                  |
|                    |                               |                                        |                                  |
|                    |                               |                                        |                                  |
| Indonesia          |                               |                                        |                                  |
|                    |                               |                                        |                                  |
| Tentang Periklanan | Bisnis Cara keria Penelusuran |                                        | Privasi Persvaratan Setelar      |

Gambar-A.1.2. Menu Setting pada Toolbar

3. Pilih menu Privacy and security, kemudian klik "Site Settings", (Lihat Gambar-A.1.3)

| Sett    | ings                               | Q site setting                                                                                            | 8 |
|---------|------------------------------------|----------------------------------------------------------------------------------------------------|---|
| •       | You and Google                     | Privacy and security                                                                                      |   |
| Ê       | Autofill                           | Clear browsing data                                                                                       |   |
| •       | Safety check                       | Clear history, cookies, cache, and more                                                                   |   |
|         | Privacy and security<br>Appearance | Cookies and other site data<br>Third-party cookies are blocked in Incognito mode                          | • |
| Q       | Search engine                      | Safe Browsing (protection from dangerous sites) and other security settings                               | Þ |
| 回<br>(小 | Default browser<br>On startup      | 과 Site Settings<br>Controls what information sites can use and show (location, camera, pop-ups, and more) | × |
| Adva    | nced 👻                             | 1 result                                                                                                  |   |
| Exter   | isions 🖸                           |                                                                                                    |   |
| Abou    | t Chrome                           |                                                                                                    |   |
|         |                                    |                                                                                                    |   |
|         |                                    |                                                                                                    |   |
|         |                                    |                                                                                                    |   |

Gambar-A.1.3. Menu Site Settings pada Menu Privacy and security

4. Scroll ke bawah halaman, kemudian pilih dan klik "Pop-ups and redirects", (Lihat Gambar-A.1.4)

| Settings             | Q site setting                                                                             | 8 |
|----------------------|--------------------------------------------------------------------------------------------|---|
| 🔔 You and Google     | Sackground sync           Allow recently closed sites to finish sending and receiving data | ÷ |
| 🖨 Autofill           | Additional permissions                                                                     | ~ |
| Safety check         |                                                                                            |   |
| Privacy and security | Content                                                                                    |   |
| Appearance           | Cookies and site data<br>Third-party cookies are blocked in Incognito mode                 | • |
| Q Search engine      | lausSedet                                                                                  |   |
| Default browser      | <> Allowed                                                                                 | • |
| U On startup         | Flash<br>Block sites from running Flash                                                    | + |
| Extensions           | Images<br>Show all                                                                         | + |
| About Chrome         | Pop-ups and redirects<br>Blocked                                                           | ÷ |
|                      | Additional content settings                                                                | ~ |
|                      |                                                                                            |   |
|                      |                                                                                            |   |

Gambar-A.1.4. Menu Pop-ups dan redirects

5. Maka akan muncul halaman **Pop-ups dan redirects.** Melalui pilihan **Blocked (recommended)**, silakan klik tombol *Swicth* untuk diubah menjadi **"Allowed"**, (Lihat Gambar-A.1.5)

| Setting    | ទ                    | Q site setting          | 8         |
|------------|----------------------|-------------------------|-----------|
| <u>•</u> Y | /ou and Google       | ← Pop-ups and redirects | Q. Search |
| Ê A        | Autofill             | Blackad (recommanded)   |           |
| 🔮 s        | Safety check         | blocked (leconimended)  |           |
| P P        | Privacy and security | Block                   | Add       |
| Q S        | Search engine        | No sites added          |           |
| D D        | Default browser      | Allow                   | bbA       |
| <u>ں</u> ہ | Dn startup           | No sites added          |           |
| Advance    | ed 👻                 |                         |           |
| Extension  | ins 🖸                |                         |           |
| About Ch   | hrome                |                         |           |

Gambar-A.1.5. Menu Pilihan Blocked (recommended) Pop-Ups

6. Selanjutnya, secara otomatis tombol akan berubah menjadi aktif atau **On** dengan warna biru, serta tulisan akan berubah menjadi *Allowed*. (Lihat Gambar-A.1.6)

| Settings             | Q site setting          | 8        |
|----------------------|-------------------------|----------|
| You and Google       | ← Pop-ups and redirects | Q Search |
| 🖹 Autofill           |                         |          |
| Safety check         | Allowed                 |          |
| Privacy and security | Block                   | Add      |
| Appearance           | No sites added          |          |
| Q Search engine      |                         |          |
| Default browser      | Allow                   | Add      |
| () On startup        | No sites added          |          |
| Advanced 👻           |                         |          |
| Extensions 🖸         |                         |          |
| About Chrome         |                         |          |

Gambar-A.1.6. Hasil Switch Tombol Blocked Pop-Up menjadi Allowed

7. Kemudian, klik "Add" pada Allow untuk mengisikan data alamat aplikasi THE, (Lihat Gambar-

A.1.7)

| Sett  | ings                 | Q site setting          | 8        |
|-------|----------------------|-------------------------|----------|
| •     | You and Google       | ← Pop-ups and redirects | Q Search |
| Ê     | Autofill             |                         |          |
| ۲     | Safety check         | Allowed                 | -        |
| •     | Privacy and security | Block                   | Add      |
| ۲     | Appearance           | No sites added          |          |
| Q     | Search engine        |                         |          |
|       | Default browser      | Allow                   | Add      |
| Û     | On startup           | No sites added          |          |
| Adva  | nced 👻               |                         |          |
| Exten | sions 🔼              |                         |          |
| Abou  | t Chrome             |                         |          |

Gambar-A.1.7. Tombol Add untuk Allow Alamat Situs THE

Setelah muncul form Add a site, ketikkan alamat <u>https://the.ut.ac.id</u> dan klik tombol "Add", (Lihat Gambar-A.1.8)

| Settings                     |                                 | 8   |
|------------------------------|---------------------------------|-----|
| 2 You and Google             | ← Pop-ups and redirects Q. Sear | ch  |
| 🔒 Autofill                   | Allowed                         | -   |
| Safety check                 | Alloyed                         | -   |
| Privacy and security         | Block                           | Add |
| Appearance     Search assiss | Add a site                      |     |
| Default browser              | Allow                           | Add |
| U On startup                 | Canos                           |     |
| Advanced 👻                   |                                 |     |
| Extensions                   |                                 |     |
| About Chrome                 |                                 |     |

Gambar-A.1.8. Form Add a site

 Secara otomatis data alamat situs THE (<u>https://the.ut.ac.id</u>) akan tersimpan pada kelompok Allow. (Lihat Gambar-A.1.9)

| Settings                    | Q, site setting         | 8         |
|-----------------------------|-------------------------|-----------|
| You and Google              | ← Pop-ups and redirects | Q. Search |
| 🖨 Autofill                  |                         |           |
| Safety check                | Allowed                 |           |
| Privacy and security        | Block                   | Add       |
| Appearance                  | No sites added          |           |
| Q Search engine             |                         |           |
| ( <sup>1</sup> ) On startup | Allow                   | Add       |
| Advanced -                  | 1 https://the.ut.ac.id  | ÷ :       |
| Advanceu                    |                         |           |
| Extensions 🔼                |                         |           |
| About Chrome                |                         |           |

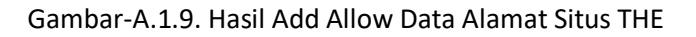

#### **A.2 MOZILLA FIREFOX**

Untuk Browser Mozilla Firefox, silakan ikuti langkah-langkah sebagai berikut:

- 1. Klik icon garis tiga di sebelah kanan atas,
- 2. Pilih menu "Options",
- 3. Setelah itu klik "Privacy & Security" di sebelah kiri,
- Scroll ke bawah pada bagian Permissions, lalu nonaktfikan tanda centang pada "Block pop-up windows" untuk Enable Pop-Up, (Lihat Gambar-A.2.1)

| C Options          | × +                                                                                  |                                      |            |                                  | - a                    |
|--------------------|--------------------------------------------------------------------------------------|--------------------------------------|------------|----------------------------------|------------------------|
| € → ୯ û            | O Firefox aboutpreferences#privacy                                                   |                                      |            | <b>\$</b>                        | w 🗆 🍺 🎚                |
|                    |                                                                                      | O Find in Onlines                    |            | Sign in to Firefox               | )                      |
|                    |                                                                                      | - Find in Options                    |            | Ma. Protections Dashbor          | erd                    |
| General            | Permissions                                                                          |                                      |            | New Window<br>New Private Window | Ctrl+N<br>Ctrl+Shift+I |
| Home Home          | O Location                                                                           | Settings                             |            | Restore Previous Ser             | nois                   |
| Q Search           | Camera                                                                               | Settings                             |            | Zoom -                           | 100% + 2               |
| A prime b free h   | 2 & Microphone                                                                       | Settings                             |            | Edk                              | XBB                    |
| Privacy & Security | Notifications Learn more     Pause polifications until Firefox restarts     Autoplay | Settings                             |            | Library     Logins and Passwork  | in S                   |
| Sync Sync          |                                                                                      |                                      | 2          | Add-max                          | Code Shifted           |
|                    |                                                                                      | Settings.                            | 2          | Customise.                       |                        |
|                    | D Virtual Reality                                                                    | Settings                             |            | Open File                        | Chil+ 0                |
|                    |                                                                                      |                                      | <b>-</b> 4 | Save Page As                     | Carlos                 |
|                    | <ul> <li>Block pap-up windows</li> </ul>                                             | Exceptions                           | 4          | O CONTRACTOR                     |                        |
|                    | Warn you when web sites try to install add-ons                                       | Exceptions                           |            | Mare                             | Cite                   |
|                    |                                                                                      |                                      |            | Web Developer                    | )                      |
|                    |                                                                                      |                                      |            | T What's New                     | >                      |
| Extensions & Theme | Firefox Data Collection and Use                                                      |                                      |            | @ Hep                            | ,                      |
| Firefox Support    | We strive to provide you with choices and collect on                                 | humber we need to movide and improve |            | O Exit                           | Ctrl+Shift+C           |

Gambar-A.2.1. Nonaktif tanda centang "Block pop-up windows

- 5. Klik tombol "Exceptions..." untuk melakukan setingan pop-up lebih lanjut,
- 6. Masukan Alamat situs web (*Address of website*) <u>https://the.ut.ac.id</u>, kemudian klik tombol **"Izinkan"** atau **"Allow"**, (lihat Gambar-A.2.2)

|                  |                                                                                         | Situs Web yang Diizink                                                | an - Pop-up                              | ×            |
|------------------|-----------------------------------------------------------------------------------------|-----------------------------------------------------------------------|------------------------------------------|--------------|
| ,<br>,<br>,<br>, | Anda dapat menentukan<br>alamat situs secara persi<br>Alamat situs web<br>the.ut.a.c.id | situs web mana saja yang diizi<br>is yang akan diizinkan, lalu klik l | nkan untuk membuka jendela po<br>zinkan. | op-up. Ketik |
|                  | Situs web                                                                               |                                                                       | Status                                   | <u> </u>     |
|                  | https://the.ut.ac.id                                                                    |                                                                       | Izinkan                                  |              |
|                  |                                                                                         |                                                                       |                                          |              |
|                  | <u>H</u> apus Situs Web                                                                 | H <u>a</u> pus Semua Situs Web                                        | 7                                        |              |
|                  |                                                                                         |                                                                       | <u>S</u> impan Perubaha                  | an Batal     |

Gambar-A.2.2. Situs Web yang Diizinkan

- 7. Klik tombol "Simpan Perubahan" atau "Save Change",
- 8. Selesai.

#### A. 3 MICROSOFT EDGE

Untuk Browser Microsoft Edge, silakan ikuti langkah-langkah sebagai berikut:

 Pertama, buka Microsoft Edge di Windows Anda. Di jendela mana pun, klik tombol menu (tiga titik) di sudut kanan atas. Pilih "Settings" dari menu yang muncul, (Lihat Gambar-A.3.1)

| New tab X +                                                                            |             |              |          |        |          |     |   |
|----------------------------------------------------------------------------------------|-------------|--------------|----------|--------|----------|-----|---|
| ← → O P Search or enter web address                                                    |             | 众            | ₽        | 田      |          |     | - |
| For quick access, place your favorites here on the favorites bar. Manage favorites now | -           | New tab      |          |        | Ctrl+1   | t   |   |
|                                                                                        |             | New window   |          |        | Ctrl+N   | 6   |   |
|                                                                                        | L.R         | New InPrivat | e window | Ctrl   | +Shift+N | i I |   |
|                                                                                        |             | Zoom         | -        | 100%   | +        | 2   |   |
|                                                                                        | 18          | Favorites    |          |        |          | >   |   |
|                                                                                        | I           | History      |          |        |          | >   |   |
| Microsoft                                                                              | Ŧ           | Downloads    |          |        | Ctri+.   | ε   |   |
|                                                                                        | ₽           | Apps         |          |        |          | >   |   |
|                                                                                        | \$          | Extensions   |          |        |          |     |   |
|                                                                                        | Collections |              |          |        |          |     |   |
| Search the web                                                                         | ÷           | Print        |          | Ctrl+P |          |     |   |
|                                                                                        | B           | Share        |          |        |          |     |   |
|                                                                                        | C.          | Find on page |          |        | Ctrl+P   | 5   |   |
| Settings                                                                               | A®          | Read aloud   |          | Ctri   | +Shift+U | i.  |   |
|                                                                                        |             | More tools   |          |        |          | >   |   |
|                                                                                        | ۲           | Settings     |          |        |          |     |   |
|                                                                                        | ?           | Help and fee | dback    |        |          | >   |   |
|                                                                                        |             | Close Micros | oft Edge |        |          |     |   |

Gambar- A.3.1. Menu Tiga Titik dan Menu Settings

2. Pada tab Settings, pilih dan klik "Cookies and site permissions", (Lihat Gambar-A.3.2)

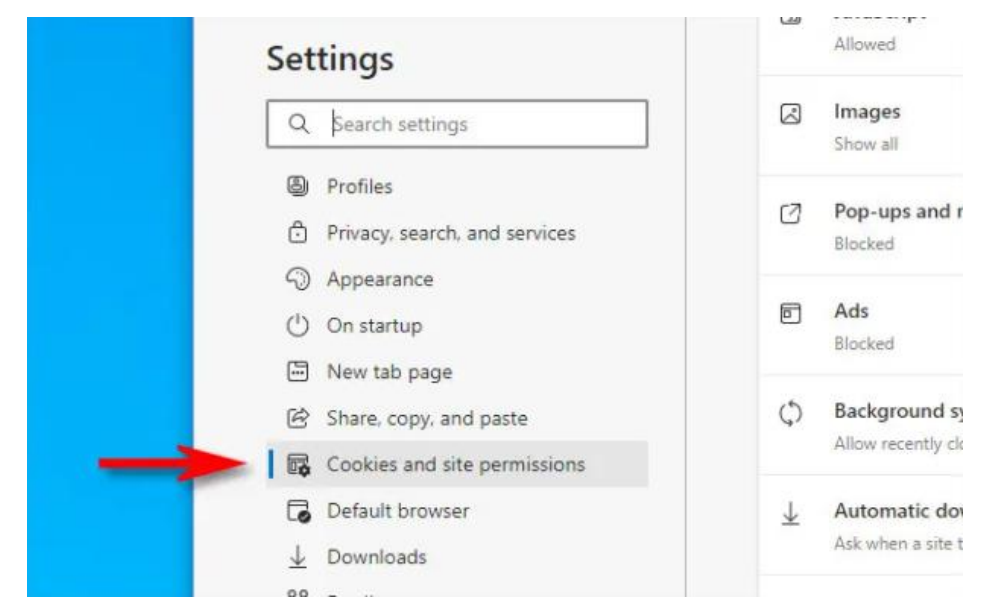

Gambar-A.3.2. Tampilan Menu Settings Cookies and site permissions

3. Kemudian geser atau scroll ke bagian bawah halaman **Site Permissions** dan klik **"Pop-ups and redirects"**, (Lihat Gambar-A.3.3)

| Allowed                                                                                 |   |
|-----------------------------------------------------------------------------------------|---|
| Images<br>Show all                                                                      | > |
| C Pop-ups and redirects<br>Blocked                                                      | > |
| 回 Ads<br>Blocked                                                                        | > |
| Background sync     Allow recently closed sites to finish sending and receiving data    | > |
| ↓ Automatic downloads<br>Ask when a site tries to download multiple files automatically | > |

Gambar-A.3.3. Tampilan Setting Pop-ups and redirects

 Dalam pengaturan Pop-ups and redirects, biarkan sakelar "Block (recommended" tetap diaktifkan. Kemudian pada kolom Allow, silakan klik tombol "Add" untuk mengijinkan mengaktifkan Pop-Up di situs web tertentu, (Lihat Gambar-A.3.4)

| block (recommended) |     |
|---------------------|-----|
| Block               | Add |
| No sites added      |     |
|                     |     |

Gambar-A.3.4. Kolom Allow dan Tombol Add Situs Web

 Dari kotak Pop-up yang muncul, ketikkan alamat web situs <u>https://the.ut.ac.id</u> yang ingin Anda izinkan munculnya *Pop-Up*, kemudian klik tombol **"Add"**, (Lihat Gambar-A.3.5)

| Site permis   | sions / Pop-ups and redirects |   |     |
|---------------|-------------------------------|---|-----|
| Block (recom  | nended)                       |   | -   |
| Block         |                               |   | Add |
| No sites adde | Add a site                    | × |     |
| Allow         | Site                          |   | Add |
| No sites adde | Add Cancel                    |   |     |

Gambar-A.3.5. Form Isian Data Web Situs untuk Izinkan Pop-Up

6. Sampai disini, maka secara otomatis data web situs THE (<u>https://the.ut.ac.id</u>) masuk pada daftar yang diijinkan mengaktifkan Pop-Up, (Lihat Gambar-A.3.6)

| Site permissions / Pop-ups | and redirects |     |
|----------------------------|---------------|-----|
| Block (recommended)        |               |     |
| Block                      |               | Add |
| No sites added             |               |     |
| Allow                      |               | Add |
| https://the.ut.ac.id       |               |     |

Gambar-A.3.6. List Data Web Situs yang Allow (Aktifkan) Pop-Up

7. Selesai.

## **B. LOGIN (MASUK)**

Setelah proses mematikan **Pop-Up Blocker** pada Browser selesai, mahasiswa dapat mengikuti ujian dengan langkah-langkah sebagai berikut.

1. Buka *Browser* pada komputer Anda dan ketikkan alamat atau Link Aplikasi THE → <a href="https://the.ut.ac.id">https://the.ut.ac.id</a>, maka halaman Aplikasi THE akan muncul dan terlihat, (Lihat Gambar-B.1)

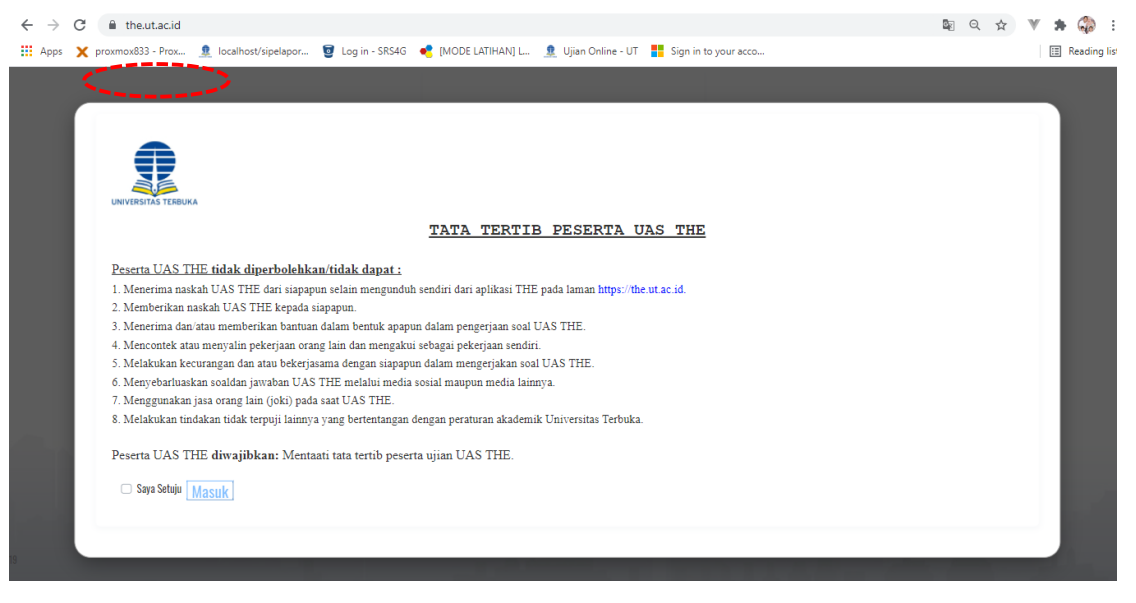

Gambar- B.1. Alamat dan Halaman Awal Aplikasi THE

- 2. Pada halaman awal Aplikasi THE Anda dapat melihat **Tata Tertib Peserta UAS THE**, silakan baca dengan teliti dan pahami untuk masing-masing poin Tata Tertib, (Lihat Gambar-B.1)
- Geser (Scroll) kebagian bawah halaman kemudian ceklist/centang "Saya Setuju" 
   Saya Setuju dan tombol "Masuk" Masuk , (Lihat Gambar- B.2)

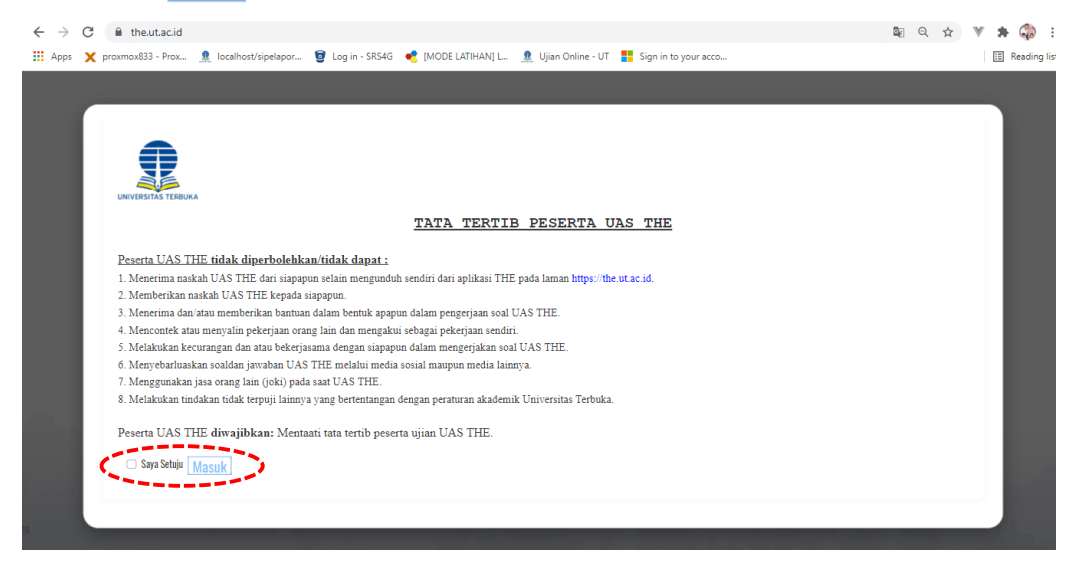

Gambar-B.2. Tampilan Halaman Tata Tertib Peserta dan tombol Masuk

4. Klik kotak **Saya Setuju** Saya Setuju untuk ceklist atau centang dan kemudian klik tombol **"Masuk"**, maka akan muncul form **Login Ujian Akhir Semester – Take Home Exam**, (Lihat Gambar-B.3)

|                     | Ujian Akhir Senester - Take Home Exam                                                                           |                |  |
|---------------------|----------------------------------------------------------------------------------------------------|----------------|--|
|                     | nim mahasiswa atau username                                                                                     |                |  |
|                     | tanggal lahir atau password                                                                                     |                |  |
|                     | Format penulisan tanggal lahir : dd/mm/yyyy<br>Contoh : 17/08/1945                                              |                |  |
|                     | isikan berapa hasil dari : 9 + 5                                                                                |                |  |
|                     | Lagin                                                                                                    |                |  |
| and the first state |                                                                                                    | and the second |  |
|                     | and the state of the state of the state of the state of the state of the state of the state of the state of the | and the state  |  |

Gambar- B.3. Halaman Form Login Ujian Akhir Semester – Take Home Exam

5. Silakan isikan data nim mahasiswa atau username dengan 9 digit "nim" Anda (lihat pada KTPU THE) dan sandi atau *Password* berupa "tanggal lahir" Anda masing-masing dengan format "dd/mm/yyyy" (*Contoh: 17/08/1945*), serta kode *Captcha* berupa hasil penjumlahan angka. Selanjutnya, pilih dan klik tombol "Login", (Lihat Gambar-B.4)

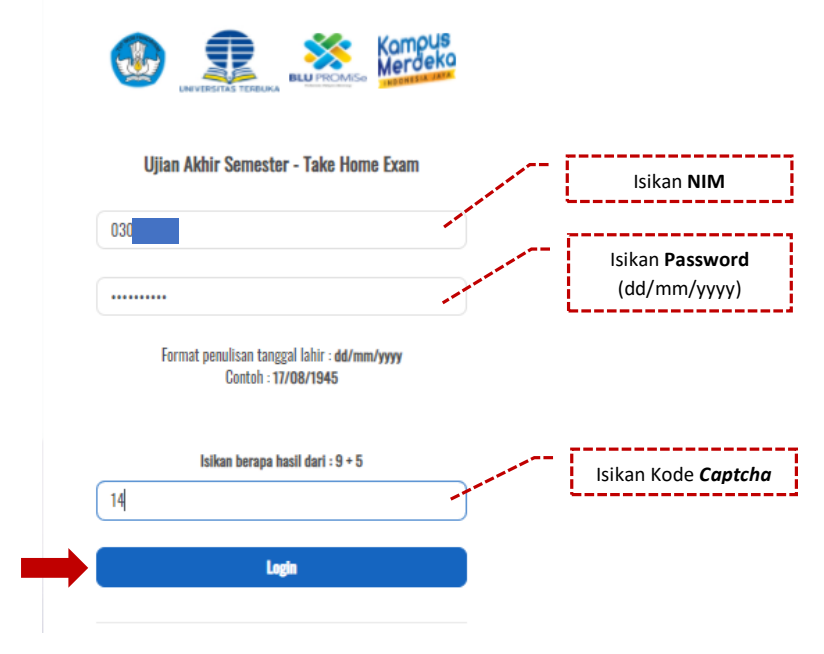

Gambar- B.4. Isian Data bagi Mahasiswa pada Form Login THE

 Apabila data pada kolom NIM, Tanggal Lahir, dan Captcha tidak sesuai, maka akan muncul pesan "NIM atau tanggal lahir yang Anda masukkan salah". Silakan Anda cek kembali data NIM dan Tanggal Lahir dengan melihat pada KTPU THE yang dimiliki, (Lihat Gambar- B.5)

| C. C. C. C. C. C. C. C. C. C. C. C. C. C | NM atau tanggal lahir yang Anda masakkan salah                                                           | >          |  |
|------------------------------------------|----------------------------------------------------------------------------------------------------|------------|--|
|                                          | Computer Standard Standard                                                                               |            |  |
|                                          | Ujian Akhir Semester - Take Home Exam<br>nim muhasiswa atau username                                     |            |  |
|                                          | tanggal lahir atau possword<br>Format penulisan tanggal lahir : <b>dd/mm/yyyy</b><br>Contah : 17/08/1945 |            |  |
|                                          | Berapa hasil dari : 17 + 7<br>10                                                                         |            |  |
| and a filling of                         | lagh                                                                                                    |            |  |
| and the second second                    |                                                                                                    | TAXABLE IN |  |

Gambar- B.5. Tampilan Pesan Gagal Login THE

 Jika berhasil masuk (Login), maka mahasiswa dapat melihat halaman Dashboard yang berisi tentang Langkah-langkah Bagi Peserta dan menu Mata Kuliah Ujian pada Aplikasi THE. Silakan Anda baca dan pahami pada kolom Pengumuman dan Langkah-langkah bagi peserta THE Program S1, S2, dan S3, (lihat gambar-B.6)

|    | Universitas Terbuka<br>Indonesia Open University | ¢                                                                                                    | 0 |
|----|--------------------------------------------------|----------------------------------------------------------------------------------------------------|---|
|    | Matakuliah Ujian                                 | PENGUMUMAN                                                                                                    |   |
|    |                                                  | Kepada setiap peserta UAS THE agar segera melakukan Unggah BJU jika telah selesai dikerjakan,<br>jangan menundanya di akhir waktu, agar tidak terjadi keterlambatan pengiriman.                                                                                                    |   |
|    |                                                  | THE UT hanya menerima BJU yang diunggah ke laman https://the.ut.ac.id. Jika ada yang meminta BJU dikirim ke Email mohon diabaikan,<br>kecuali bagi Peserta THE Program S3.                                                                                                    |   |
|    |                                                  | Pastikan sudah melakukan setting Javascript dan Clear Cache pada browser anda jika mengalami kendala pada saat unggah BJU (terdapat pada panduan).                                                                                                    | - |
|    |                                                  | Langkah-langkah Bagi Peserta THE Program S1 & S2                                                                                                    |   |
|    |                                                  | <ol> <li>Mengunduh naskah UAS THE, cover BJU, dan surat pernyataan kejujuran akademik melalui aplikasi THE pada laman https://the.ut.ac.id.</li> <li>Mengisi dan menandatangani identitas pada cover BJU dengan benar.</li> <li>Mengisi dan menandatangani surat pernyataan kejujuran akademik.</li> <li>Mengungah cover BJU, BJU, dan surat pernyataan kejujuran akademik.</li> <li>Mengungah cover BJU, BJU, dan surat pernyataan kejujuran akademik.</li> <li>Mengungah cover BJU, BJU, dan surat pernyataan kejujuran akademik.</li> <li>Mengungah cover BJU, BJU, dan surat pernyataan kejujuran akademik setelah mengunduh dan menjawab soal ujian dalam waktu maksimal 12 jam setelah unduh BJU dan sebelum PH, 23.59 WiB sesuat tanggal ujian dalam bentuk 1 (satu) file PDF berukuran maksimal 2 Mb.</li> <li>Tidak diperbolehkan mengikuti UAS THE diluar mata kuliah dan diluar jadwal yang tercantum di KTPU.</li> </ol> |   |
| [→ |                                                  |                                                                                                    |   |

Gambar- B.6. Halaman Dashboard Aplikasi THE Mahasiswa

## C. MATA KULIAH UJIAN (UNDUH BJU, UNDUH SOAL & UNGGAH BJU)

## C.1. UNDUH BJU (Buku Jawaban Ujian)

 Melalui halaman Dashboard Aplikasi THE, silakan pilih dan klik menu "Mata Kuliah Ujian". Kemudian akan muncul halaman List Mata Kuliah berupa kolom Informasi dan data Mata Kuliah, (Lihat Gambar- C.1.1)

| ٩  | Universitas Terbuka<br>Indonesia Open University | ÷                                                                                                    |                                                                                                    |                                                                                                    |                                                                           |                                                     |                                                                                        |                                                             |                            |                       |                            |       |                                 |
|----|--------------------------------------------------|----------------------------------------------------------------------------------------------------|----------------------------------------------------------------------------------------------------|----------------------------------------------------------------------------------------------------|---------------------------------------------------------------------------|-----------------------------------------------------|----------------------------------------------------------------------------------------|-------------------------------------------------------------|----------------------------|-----------------------|----------------------------|-------|---------------------------------|
|    | Matakuliah Ujian                                 | List Matakuli                                                                                                  | ah                                                                                                    |                                                                                                    |                                                                           |                                                     |                                                                                        |                                                             |                            |                       |                            | NE Da | shboard / THE / List Matakuliah |
| 8  |                                                  | Informasi<br>- Seal dherjak,<br>- Fie haail und<br>- Gaburgian k<br>- Kilk tombol 'n<br>BJU EKSAG<br>BJU EKSAG | an pada Buku Jawaban Ujan(BAU) yang d<br>ah dapat dicetak laki dikengkap isiannya i<br>esemuanya(cover.surat pemyutan dan jaw<br>eload" untuk memperbani tampilan layar<br>a<br>butot BJU EKSI4422 BJU<br>POSO Reload | apat diunduh menggunai<br>erta dibenkan tanda tan<br>aban ujian) dalam 1 file<br>atau jika tombol unduh t<br>EKSH420 | kan tombol "BJL<br>gan pada surat<br>pdf untuk S1 & :<br>ddak tampil atau | J Umum". I<br>pernyataar<br>S2 dengar<br>apabila te | Atatuluh Dengan BJ<br>Kejujuran akademik<br>k ukuran maka 2 Mb,<br>jod kegagalan unduh | U Khusus dapat diunduh ji<br>untuk S3 dengan ukurd<br>soal. | pada tombol<br>an maks 5 M | sesuai dengan kode mz | stalufiahrya.<br>aka 50 Mb |       |                                 |
|    |                                                  |                                                                                                    |                                                                                                    |                                                                                                    |                                                                           |                                                     | SOAL                                                                                   |                                                             |                            | BJU                   |                            |       |                                 |
|    |                                                  | Kode<br>MTK                                                                                                    | Nama MTK                                                                                                    | Kode Waktu<br>Ujian                                                                                                  | Tgl Ujian                                                                 | Unduh                                               | Awal Unduh<br>(WIB)                                                                    | Waktu Unggah<br>(WIB)                                       | Unggah                     | Awal Unggah<br>(WIB)  | Akhir Unggah<br>(WIB)      | BJU   | Status                          |
|    |                                                  | EKSH101                                                                                                    | Laboratorium Pengantar Akuntansi                                                                                                    | 01                                                                                                    | 25-11-2020                                                                |                                                     |                                                                                        |                                                             |                            |                       |                            |       | Waktu Unggah Telah<br>Habis     |
| €÷ |                                                  | EKSI4310                                                                                                    | Auditing II                                                                                                    | 11                                                                                                    | 25-11-2020                                                                |                                                     |                                                                                        |                                                             |                            |                       |                            |       | Waktu Unggah Telah              |

Gambar-C.1.1. Tampilan Halaman List Mata Kuliah

 Pada kolom Informasi telah disediakan beberapa tombol untuk Unduh (*Download*) file BJU (Buku Jawaban Ujian), baik BJU Umum maupun BJU Khusus Mata Kuliah tertentu. Tombol BJU Khusus akan aktif/muncul sesuai dengan mata kuliah yang telah diregistrasikan oleh mahasiswa, yaitu: EKSI4101/EKSI4420/EKSI4421/EKSI4422/PWKL4303 (Lihat Gambar-C.1.2)

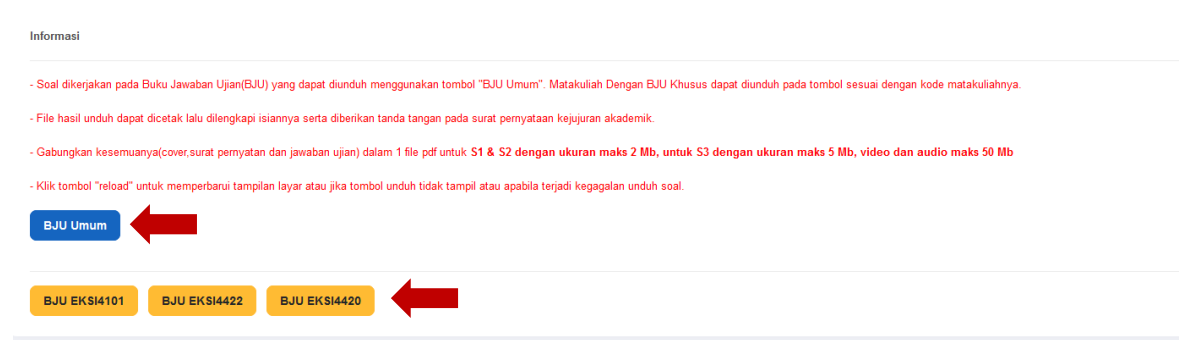

Gambar- C.1.2. Tampilan Kolom Informasi & Tombol Unduh BJU Umum serta BJU Khusus

3. Pilih dan klik tombol **"BJU Umum**" untuk proses Unduh BJU dengan mata kuliah umum, sehingga file BJU Umum secara otomatis akan ter-Unduh (*Download*) dengan format file tipe **\*.docx** (*Ms. Word*) pada komputer Anda dengan nama **"BJU\_Umum.docx"**, (Lihat Gambar- C.1.3)

|   | Universitas Terbuka<br>Indonesia Open University | ÷                                                                                                    |                                                                                                    |                                                                                                    |                                                                            |                                                     |                                                                                         |                                                            |                               |                                               |                             |       |                              |
|---|--------------------------------------------------|----------------------------------------------------------------------------------------------------|----------------------------------------------------------------------------------------------------|----------------------------------------------------------------------------------------------------|----------------------------------------------------------------------------|-----------------------------------------------------|-----------------------------------------------------------------------------------------|------------------------------------------------------------|-------------------------------|-----------------------------------------------|-----------------------------|-------|------------------------------|
|   | Matakuliah Ujian                                 | List Matakuli                                                                                              | ah                                                                                                    |                                                                                                    |                                                                            |                                                     |                                                                                         |                                                            |                               |                                               |                             | NI Da | shboard / THE / List Matakul |
|   |                                                  | Informasi<br>- Scal dikerjak<br>- File haal and<br>- Gabongkan k<br>- Käk tombal "<br>BJU Umur<br>BJU EKSK | an pada Buku Jawaban Ujan(BJU) yang d<br>uh dapat dicitak lala dilengkapi isamya<br>esemuanya(cover.sunt penyutan dan jan<br>yatan <sup>11</sup> untuk memperbani tampilan layar<br>a bubu <u>BUU EKSI4422</u> BUU | lapat dunduh menggun<br>serta diberikan tanda ta<br>vaban ujianj dalam 1 file<br>atau jika tembol unduh<br>EKSI4420 | akan tombol "BJR<br>ngan pada surat<br>pdf untuk S1 &<br>tidak tampil atau | J Umum". I<br>pernyataan<br>S2 dengan<br>apabila te | Vatakuliah Dengan I<br>I kajujuran akademi<br>I ukuran maks 2 M<br>rjadi kegagalan undu | 3U Khusus dapat dundu<br>b, untuk S3 dengan uku<br>h saal. | n pada tombol<br>ran maks 5 h | sesuai dengan kode n<br>Ib, video dan audio i | ustakulahnya.<br>naks 50 Mb |       |                              |
|   |                                                  | 0223                                                                                                    | CIA POSO Reload                                                                                                    |                                                                                                    |                                                                            |                                                     |                                                                                         |                                                            |                               |                                               |                             |       |                              |
|   |                                                  |                                                                                                    |                                                                                                    |                                                                                                    |                                                                            |                                                     | SOAL                                                                                    |                                                            |                               | BJU                                           |                             |       |                              |
|   |                                                  | Kode<br>MTK                                                                                                | Nama MTK                                                                                                    | Kode Waktu<br>Ujian                                                                                                 | Tgl Ujian                                                                  | Unduh                                               | Awal Unduh<br>(WIB)                                                                     | Waktu Unggah<br>(WIB)                                      | Unggah                        | Awal Unggah<br>(W1B)                          | Akhir Unggah<br>(WIB)       | BJU   | Status                       |
|   |                                                  | EKSI4101                                                                                                   | Laboratorium Pengantar Akuntansi                                                                                                    | 01                                                                                                    | 25-11-2020                                                                 |                                                     |                                                                                         |                                                            |                               |                                               |                             |       | Waktu Unggah Telah<br>Habis  |
|   |                                                  | EKSI4310                                                                                                   | Auditing II                                                                                                    | 11                                                                                                    | 25-11-2020                                                                 |                                                     |                                                                                         |                                                            |                               |                                               |                             |       | Waktu Unggah Telah<br>Hahio  |
| 6 | lampiran_II_the.docx                             |                                                                                                    |                                                                                                    |                                                                                                    |                                                                            |                                                     |                                                                                         |                                                            |                               |                                               |                             |       | Show all                     |

Gambar- C.1.3. File Hasil Proses Unduh (Download) BJU

 Kemudian, silakan Anda buka file BJU Umum yang telah selesai di Unduh dengan Microsoft Office Word, sehingga akan tampil atau muncul dilayar komputer file BJU Umum yang dapat Anda cetak/print atau Edit/isi data sebelum pelaksanaan UAS THE dimulai, (Lihat Gambar- C.1.4)

| AutoSave 💽 🛱 🥍 マ 💍 マ BJU_Umum (1).docx - Save          | H to this PC + 🔎 Search                                                                                                    | Sign in E                      | 8 - 6           | ) ×     |
|--------------------------------------------------------|----------------------------------------------------------------------------------------------------|--------------------------------|-----------------|---------|
| File Home Insert Design Layout References I            | Jailings Review View Help                                                                                                    | <u>e</u> :                     | Share 🛛 🖓 Cor   | mments  |
| $\begin{array}{c c c c c c c c c c c c c c c c c c c $ | Image: Second second secon | ⊃Find ~<br>Replace<br>Select ~ | ate Sensitivity |         |
| Clipboard 🕰 Font                                       | تي Paragraph تي Styles تي                                                                                                    | Editing Voi                    | ce Sensitivity  | ~       |
|                                                        | Burku JawaBan UJIAn (BJU)<br>UAS TAKE HOME EXAM (THE)<br>SEMESTER 2021/21.2] (2021.1)           Nama Mahasiona           Imma Mahasiona           Imma Tanggan Bangan Mana Mana Mahasiona           Imma Tanggan Bangan Mana           Imma Tanggan Bangan Mana           Imma Tanggan Bangan Bangangan Mana           Imma T                                                                                                    |                                |                 | *       |
| Page 1 of 7 285 words 🗸 English (United States)        | (D) Focus III                                                                                                    | E 6 -                          |                 | - + 80% |

Gambar- C.1.4. Format File Buku Jawaban Ujian (BJU) Umum UAS THE

Selanjutnya, silakan Unduh BJU Khusus mata kuliah yang Anda pilih dan klik tombol warna oranye. Contoh tombol "BJU EKSI4101" BJU EKSI4101
 Maka, file BJU Khusus juga akan secara otomatis akan ter-Unduh (Download) ke komputer dengan nama file "BJU\_EKSI4101" dalam format \*.PDF, (Lihat Gambar- C.1.5)

| 9 | Universitas Terbuka<br>Indonesia Open University | ~                                                                                                    |                                                                                                    |                                                                                                    |                                                                           |                                                   |                                                                |                                                            |                            |                      |                            |       |                              |
|---|--------------------------------------------------|----------------------------------------------------------------------------------------------------|----------------------------------------------------------------------------------------------------|----------------------------------------------------------------------------------------------------|---------------------------------------------------------------------------|---------------------------------------------------|----------------------------------------------------------------|------------------------------------------------------------|----------------------------|----------------------|----------------------------|-------|------------------------------|
|   | Matakuliah Ujian                                 | List Matakul                                                                                                    | ah                                                                                                    |                                                                                                    |                                                                           |                                                   |                                                                |                                                            |                            |                      |                            | NE Da | shboard / THE / List Matakul |
|   |                                                  | Informasi<br>- Sisat dikerpit<br>- Pile hast une<br>- Gabungtan t<br>- KD4 terndel<br>- BUU terns<br>- BUU terns | an pada Duku Jawatean Uyan(200) yang<br>uh dapat dicetah laki disaptapi laiannya<br>uh dapat dicetah laki disaptapi laiannya<br>uhatif untuk memperkasu tampitan laya<br>ang untuk memperkasu tampitan laya<br>ang untuk memperkasu tampitan laya<br>ang untuk memperkasu tampitan laya<br>ang untuk memperkasu tampitan laya<br>ang untuk memperkasu tampitan laya<br>ang untuk memperkasu tampitan laya<br>ang untuk memperkasu tampitan laya<br>ang untuk memperkasu tampitan laya<br>ang untuk memperkasu tampitan laya setu<br>ang untuk memperkasu tampitan laya setu<br>ang untuk | dapat dunduh mengguni<br>seta diberkan tanda ta<br>waban ujian) dalam 1 file<br>atau jika tembel unduh<br>J EKSI4420 | akan tombol "BJI<br>ngan pada surat<br>pof untuk S1 &<br>tidak tampi atac | J Umum". I<br>pemyataar<br>S2 denga<br>apabila te | Matakuliah Dengan B<br>kajajuran akademik.<br>ukuron maka 2 MB | JU Khussa dapat dunduh<br>, untuk S3 dengan ukura<br>.seat | pada tombol<br>an maka 5 k | sesuai dengan kode m | ataludahnya.<br>naks 50 Mb |       |                              |
|   |                                                  |                                                                                                    |                                                                                                    |                                                                                                    |                                                                           |                                                   | SOAL                                                           |                                                            |                            | BJU                  |                            |       |                              |
|   |                                                  | Kode<br>MTK                                                                                                    | Nama MTK                                                                                                    | Kode Waktu<br>Ujian                                                                                                  |                                                                           | Unduh                                             | Awal Unduh<br>(WIB)                                            | Waktu Unggah<br>(WIB)                                      | Unggah                     | Awal Unggah<br>(WIB) | Akhir Unggah<br>(WIB)      | 800   | Status                       |
|   |                                                  | EKSH101                                                                                                    | Laboratorium Pengantar Akuntansi                                                                                                    | 01                                                                                                    | 25-11-2020                                                                |                                                   |                                                                |                                                            |                            |                      |                            |       | Waktu Unggah Telah<br>Habis  |
|   |                                                  |                                                                                                    | Auditing I                                                                                                    | 11                                                                                                    | 25-11-2020                                                                |                                                   |                                                                |                                                            |                            |                      |                            |       | Waktu Unggah Telah           |
|   |                                                  | EKSI4310                                                                                                    |                                                                                                    |                                                                                                    |                                                                           |                                                   |                                                                |                                                            |                            |                      |                            |       | Hahia                        |

Gambar- C.1.5. Tombol Unduh BJU Khusus dan File Hasil Unduh BJU Khusus

6. Silakan buka file BJU Khusus yang telah selesai di Unduh dapat menggunakan Software Adobe Acrobat Reader, sehingga akan tampil atau muncul dilayar komputer file BJU Khusus dalam format \*.PDF yang dapat Anda cetak/print sebelum pelaksanaan UAS THE dimulai, (Lihat Gambar- C.1.6)

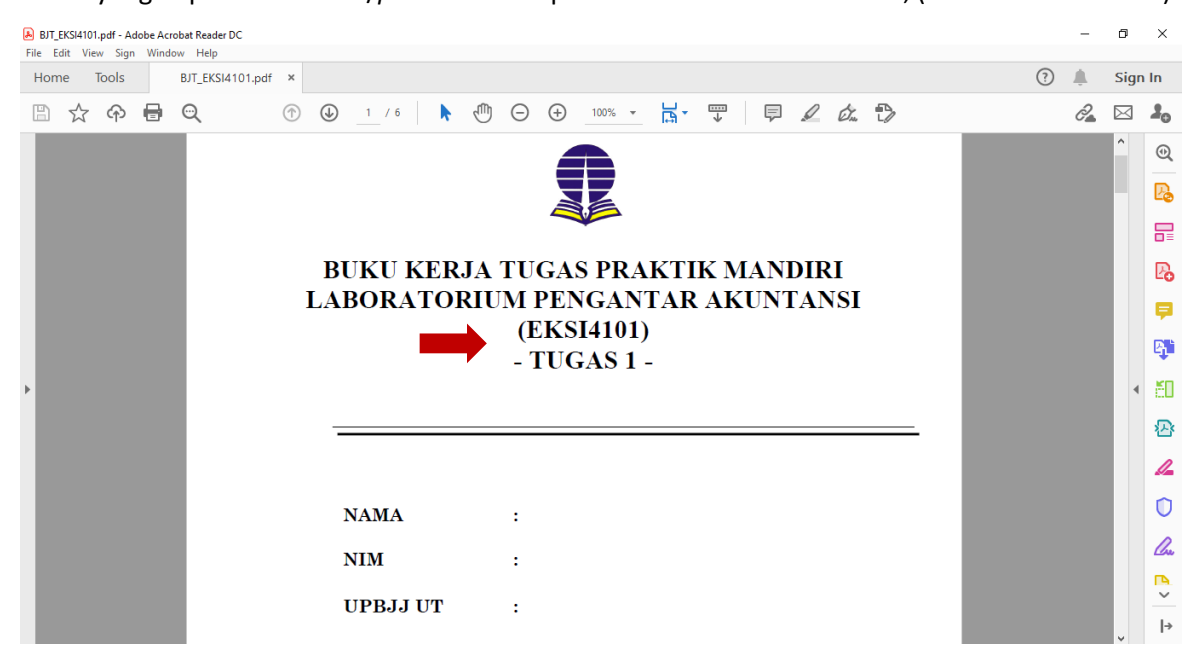

Gambar- C.1.6. Format File Buku Jawaban Ujian (BJU) Khusus EKSI4101 UAS THE

## C.2. UNDUH SOAL

 Melalui halaman Dashboard Aplikasi THE, silakan pilih dan klik menu "Mata Kuliah Ujian". Kemudian akan muncul dan dapat Anda lihat halaman List Mata Kuliah berupa kolom Informasi dan data detail Mata Kuliah, (Lihat Gambar-C.2.1)

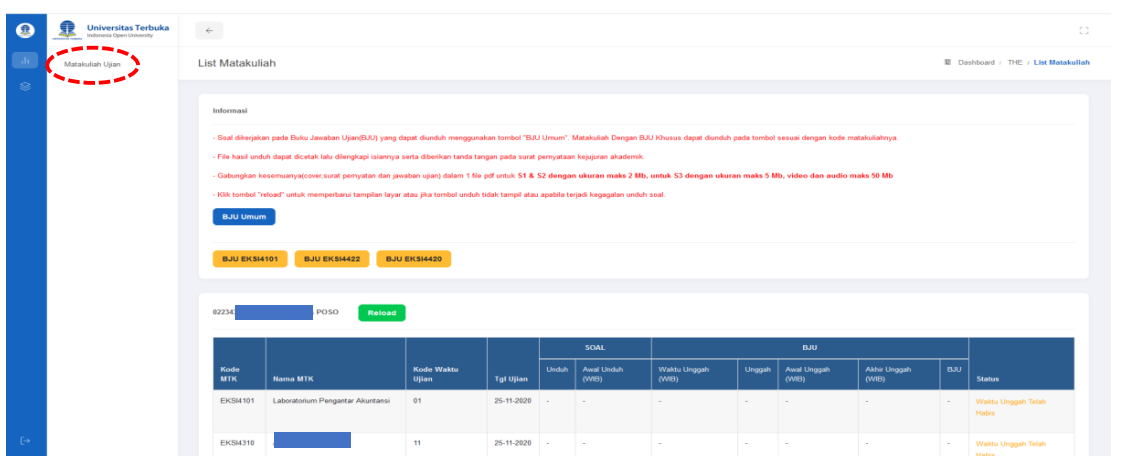

Gambar- C.2.1. Tampilan Halaman List Mata Kuliah

2. Pada kolom Informasi, silakan Anda baca dan pahami informasi yang tertera (Lihat Gambar-C.2.2),

| - Soal dikerjaka<br>dengan kode m | n pada Buku Jawaban Ujian(BJU) yang dapat diunduh menggunakan tombol "BJU Umum". Matakuliah Dengan BJU Khusus dapat diunduh pada tombol sesuai<br>atakuliahnya. |
|-----------------------------------|----------------------------------------------------------------------------------------------------|
| - Gabungkan ke<br>audio maks 50   | semuanya(cover,surat pernyatan dan jawaban ujian) dalam 1 file pdf untuk S1 & S2 dengan ukuran maks 2 Mb, untuk S3 dengan ukuran maks 5 Mb, video da<br>Mb      |
| - Batas akhir u                   | ntuk unduh soal pukul 23:00:00 WIB.                                                                                                    |
| - File BJU wajib                  | diunggah dalam waktu maksimal 12 jam setelah unduh BJU dan sebelum Pkl. 23.59.59 WIB sesuai tanggal ujian.                                                      |
| - Klik tombol "re                 | load" untuk memperbarui tampilan layar atau jika tombol unduh tidak tampil atau apabila terjadi kegagalan unduh soal.                                           |
| - Aktifkan Pop-U                  | Ip browser anda jika ada kendala pada saat mendownload naskah ujian, langkah-langkah mengaktifkan Pop-Up browser tersedia di panduan aplikasi.                  |
| - Pastikan suda                   | h melakukan setting Javascript dan Clear Cache pada browser anda iika mengalami kendala pada saat unggah BJU (terdapat pada panduan).                           |

Gambar-C.2.2. Kolom Informasi Pada Halaman List Mata Kuliah THE

3. Pada kolom tabel data **List Mata Kuliah** juga tertera tombol **"Reload"** Reload dan tabel detail data mata kuliah yang akan diujikan (Lihat Gambar- C.2.3)

| 043      | 43 (waktu : 2021-06-14 10:37:45) |                        |                |       |                        |                          |        |                         |                          |     |        |
|----------|----------------------------------|------------------------|----------------|-------|------------------------|--------------------------|--------|-------------------------|--------------------------|-----|--------|
|          |                                  |                        |                | SOAL  |                        | ВЈИ                      |        |                         |                          |     |        |
| Kode MTK | Nama MTK                         | Kode<br>Waktu<br>Ujian | Tgl<br>Ujian   | Unduh | Awal<br>Unduh<br>(WIB) | Waktu<br>Unggah<br>(WIB) | Unggah | Awal<br>Unggah<br>(WIB) | Akhir<br>Unggah<br>(WIB) | BJU | Status |
| HKUM4205 | Kriminologi                      | 11                     | 14-06-<br>2021 | Unduh | -                      | -                        | -      | -                       | -                        | -   | Belum  |
| HKUM4209 | limu Negara                      | 21                     | 10-07-<br>2021 | -     | -                      | -                        | -      | -                       | -                        | -   | Belum  |
| HKUM4403 | llmu Perundang-<br>Undangan      | 23                     | 12-07-<br>2021 | -     | -                      | -                        | -      | -                       | -                        | -   | Belum  |
| ADPU4332 | Hukum<br>Administrasi<br>Negara  | 25                     | 14-07-<br>2021 | -     | -                      | -                        | -      | -                       | -                        | -   | Belum  |

----

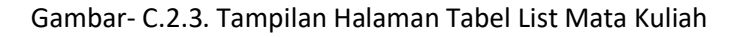

- 4. Tombol **"Reload"** Reload digunakan untuk memperbarui tampilan layar jika tombol unduh tidak tampil atau apabila terjadi kegagalan unduh soal, (Lihat Gambar-C.2.3)
- 5. Tombol **"Unduh"** untuk seluruh mata kuliah pada kolom Unduh Soal akan muncul dan aktif per hari ujian sampai dengan Pkl. 23:00:00 WIB, (Lihat Gambar-C,2.4)

Reload (waktu : 2021-06-14 10:37:45)

|          |                                 |                        |                |       | SOAL                   |                          | ВЈИ    |                         |                          |     |        |  |
|----------|---------------------------------|------------------------|----------------|-------|------------------------|--------------------------|--------|-------------------------|--------------------------|-----|--------|--|
| Kode MTK | Nama MTK                        | Kode<br>Waktu<br>Ujian | Tgl<br>Ujian   | Unduh | Awal<br>Unduh<br>(WIB) | Waktu<br>Unggah<br>(WIB) | Unggah | Awal<br>Unggah<br>(WIB) | Akhir<br>Unggah<br>(WIB) | BJU | Status |  |
| HKUM4205 | Kriminologi                     | 11                     | 14-06-<br>2021 | Unduh | -                      | -                        | -      | -                       | -                        | -   | Belum  |  |
| HKUM4209 | Ilmu Negara                     | 21                     | 10-07-<br>2021 | -     | -                      | -                        | -      | -                       | -                        | -   | Belum  |  |
| HKUM4403 | Ilmu Perundang-<br>Undangan     | 23                     | 12-07-<br>2021 | -     | -                      | -                        | -      | -                       | -                        | -   | Belum  |  |
| ADPU4332 | Hukum<br>Administrasi<br>Negara | 25                     | 14-07-<br>2021 | -     | -                      | -                        | -      | -                       | -                        | -   | Belum  |  |

Gambar- C.2.4. Tampilan Detail List Mata Kuliah dan Tombol Unduh Soal

#### Catatan:

0434

Proses **Unduh (Download) Soal** mata kuliah dapat dilakukan mulai **Pkl. 00.00 WIB** sampai dengan **Pkl. 23.00 WIB** per hari ujian.

Pilih dan klik tombol **"Unduh**" pada salah satu mata kuliah (*Misal: pilih untuk Kode MTK ADPU4533*). Selanjutnya, akan muncul pesan *Pop-Up* **"Soal Berhasil Diunduh"** dan file otomatis ter-Unduh (*Download*) di komputer Anda dalam tipe file *\*.PDF*, serta Status berubah dari **"Belum"** menjadi **"Telah Unduh"**, (Lihat Gambar- C.2.5)

| Universitas Terbuka<br>Indonesia Open University | 00905212 |                                  | Reload              |                |       |                        |                       |        |                        |                        |     |                             |
|--------------------------------------------------|----------|----------------------------------|---------------------|----------------|-------|------------------------|-----------------------|--------|------------------------|------------------------|-----|-----------------------------|
| Matakuliah Ujian                                 |          |                                  |                     |                |       | SOAL                   |                       |        | BJU                    |                        |     |                             |
|                                                  | Kode MTK | Nama MTK                         | Kode Waktu<br>Ujian | Tgl<br>Ujian   | Unduh | Awal Unduh<br>(WIB)    | Waktu Unggah<br>(WIB) | Unggah | Awal Unggah<br>(WIB)   | Akhir Unggah<br>(WIB)  | BJU | Status                      |
|                                                  | ADBI4441 | Praktik Bisnis di Indonesia      | 11                  | 25-11-<br>2020 |       |                        | •                     |        |                        |                        | •   | Waktu Unggah<br>Telah Habis |
|                                                  | ADBI4438 | Operasional Bank                 | 12                  | 28-11-<br>2020 |       |                        |                       |        |                        |                        | •   | Waktu Unggah<br>Telah Habis |
|                                                  | ADBI4211 | Manajemen Risiko Dan<br>Asuransi | 13                  | 27-11-<br>2020 |       | 27-11-2020<br>13:48:59 | •                     |        | 27-11-2020<br>13:50:59 | 27-11-2020<br>14:03:59 | •   | Waktu Unggah<br>Telah Habis |
|                                                  | ADPU4334 | Kepemimpinan                     | 14                  | 29-11-<br>2020 |       |                        |                       |        |                        |                        | -   | Waktu Unggah<br>Telah Habis |
|                                                  | ADBI4410 | Psikologi Industri               | 21                  | 29-11-<br>2020 | -     |                        | -                     |        |                        |                        | •   | Waktu Unggah<br>Telah Habis |
|                                                  | ADB14449 | Filsafat Bisnis                  | 15                  | 30-11-<br>2020 | Unduh | 30-11-2020<br>20:02:55 | -                     | Unggah | 30-11-2020<br>20:04:55 | 30-11-2020<br>20:17:55 | - ( | Telah Unduh                 |
|                                                  | ISIP4310 | Sistem Ekonomi Indonesia         | 22                  | 30-11-<br>2020 |       |                        |                       |        |                        | -                      | •   | Belum                       |
| -                                                | ADBI4235 | Kepabeanan dan Cukai             | 23                  | 03-12-         |       |                        |                       |        |                        |                        |     | Belum                       |

Gambar- C.2.5. File Hasil Proses Unduh Soal THE

 Seluruh tombol **"Unduh"** pada kolom Unduh Soal setiap Mata Kuliah tetap akan tampil baik untuk mata kuliah dengan jam ujian bentrok maupun tidak bentrok per hari ujian, (Lihat Gambar- C.2.6)

(waktu : 2021-06-14 11:03:09)

Reload

0434

|          |                                 |                        |                | SO,   | AL                         | BJU                      |        |                            |                          |     |                |
|----------|---------------------------------|------------------------|----------------|-------|----------------------------|--------------------------|--------|----------------------------|--------------------------|-----|----------------|
| Kode MTK | Nama MTK                        | Kode<br>Waktu<br>Ujian | Tgl<br>Ujian   | Unduh | Awal<br>Unduh<br>(WIB)     | Waktu<br>Unggah<br>(WIB) | Unggah | Awal<br>Unggah<br>(WIB)    | Akhir<br>Unggah<br>(WIB) | BJU | Status         |
| HKUM4205 | Kriminologi                     | 11                     | 14-06-<br>2021 | Unduh | 14-06-<br>2021<br>11:02:51 | -                        | Unggah | 14-06-<br>2021<br>11:02:51 | 14-06-2021<br>23:02:51   | -   | Telah<br>Unduh |
| HKUM4209 | llmu Negara                     | 21                     | 10-07-<br>2021 | -     | -                          | -                        | -      | -                          | -                        | -   | Belum          |
| HKUM4403 | llmu<br>Perundang-<br>Undangan  | 23                     | 12-07-<br>2021 | -     | -                          | -                        | -      | -                          | -                        | -   | Belum          |
| ADPU4332 | Hukum<br>Administrasi<br>Negara | 25                     | 14-07-<br>2021 | -     | -                          | -                        | -      | -                          | -                        | -   | Belum          |

Gambar- C.2.6. Tampilan Status THE setelah proses Unduh Soal

 Setelah Anda melakukan unduh soal, pada baris Mata Kuliah, maka kolom SOAL - Awal Unduh (WIB), BJU – Awal Unggah (WIB), dan BJU - Akhir Unggah (WIB) akan terisi data berupa tanggal dan waktu. Selain itu, pada kolom Status THE yang semula tampil tulisan **"Belum"** berubah menjadi **"Telah Unduh"**. Tombol **"Unggah"** Unggah pada kolom BJU - Unggah akan muncul dan dapat Anda lihat, (Lihat Gambar- C.2.7)

|          |                                 |                        |                | SO    | AL                         | ВЈО                      |        |                            |                          |     |                |
|----------|---------------------------------|------------------------|----------------|-------|----------------------------|--------------------------|--------|----------------------------|--------------------------|-----|----------------|
| Kode MTK | Nama MTK                        | Kode<br>Waktu<br>Ujian | Tgl<br>Ujian   | Unduh | Awal<br>Unduh<br>(WIB)     | Waktu<br>Unggah<br>(WIB) | Unggah | Awal<br>Unggah<br>(WIB)    | Akhir<br>Unggah<br>(WIB) | BJU | Status         |
| HKUM4205 | Kriminologi                     | 11                     | 14-06-<br>2021 | Unduh | 14-06-<br>2021<br>11:02:51 | -                        | Unggah | 14-06-<br>2021<br>11:02:51 | 14-06-2021<br>23:02:51   | 1 ( | Telah<br>Unduh |
| HKUM4209 | limu Negara                     | 21                     | 10-07-<br>2021 | -     | -                          | -                        | -      | -                          | -                        | -   | Belum          |
| HKUM4403 | llmu<br>Perundang-<br>Undangan  | 23                     | 12-07-<br>2021 | -     | -                          | -                        | -      | -                          | -                        |     | Belum          |
| ADPU4332 | Hukum<br>Administrasi<br>Negara | 25                     | 14-07-<br>2021 | -     | -                          | -                        | -      | -                          | -                        | -   | Belum          |

Gambar- C.2.7. Tampilan Isian Waktu Proses Unduh Soal, Unggah BJU, dan Status Mata Kuliah

 Silakan Anda buka Soal file yang telah ter-Unduh untuk melihat dan mencocokan Soal berdasarkan Kode dan Nama Mata Kuliah masing-masing, sehingga soal yang telah terbuka ini dapat Anda cetak/Print. (Lihat Gambar- C.2.8)

| the_EKMO5205.pdf | 1 / 1                                                                                                    |          | (° ± e 🏹    |
|------------------|----------------------------------------------------------------------------------------------------|----------|-------------|
|                  | NASKAH UAS-THE<br>UJAAN AKIIR SEMISTER-TAKE HOME EXAM<br>UNVERSITAS TARBIKA<br>SEMISTER-20021.1<br>Manajeme Keungan<br>EKMO5205 | EXM01285 |             |
|                  | No. Soal                                                                                                    | Skor     |             |
|                  | 1. Conton Soal                                                                                                    | 20       |             |
|                  | 2. Contoh Soal                                                                                                    | 30       |             |
|                  | 3. Contoh Soal                                                                                                    | 50       |             |
|                  | Skor Total                                                                                                    | 100      |             |
|                  |                                                                                                    |          | 5<br>+<br>- |

Gambar- C.2.8. Tampilan Contoh Soal Mata Kuliah dalam Format PDF

## C.3. UNGGAH BJU (Buku Jawaban Ujian)

 Melalui halaman Dashboard Aplikasi THE, silakan pilih dan klik menu "Mata Kuliah Ujian". Kemudian akan muncul halaman List Mata Kuliah berupa kolom Informasi dan data Mata Kuliah. Proses Unggah (Upload) Jawaban Ujian bisa langsung dilakukan oleh mahasiswa setelah proses Unduh Soal dan batas akhir Unggah BJU maksimal 12 (duabelas) jam setelah proses Unduh Soal, (Lihat Gambar- C.3.1)

| $\leftarrow \   \rightarrow$ | C 🔒 the.ut.ac.id/list_mtk                        |               |                                 |                        |                |                  |                            |                          |        |                            | (                        | ર ☆ | W #            | 🦚 :          |
|------------------------------|--------------------------------------------------|---------------|---------------------------------|------------------------|----------------|------------------|----------------------------|--------------------------|--------|----------------------------|--------------------------|-----|----------------|--------------|
| Apps                         | 🗙 proxmox833 - Prox 🧕 localhost/                 | sipelapor 🧕 I | .og in - SRS4G 🏾 🍕              | [MODE LATI             | ihan] L        | 🧕 Ujian Online   | - UT 🚦 Sig                 | an in to your acc        | 0      |                            |                          |     | :=             | Reading list |
| ۲                            | Universitas Terbuka<br>Indonesia Open University |               |                                 |                        |                |                  |                            |                          |        |                            |                          |     |                |              |
| di                           | Matakuliah Ujian                                 | 043           | R                               | load                   | waktu : 202    | 1-06-14 11:03:09 | )                          |                          |        |                            |                          |     |                |              |
| \$                           | <b></b>                                          |               |                                 |                        |                | SO.              | AL                         |                          |        | BJU                        |                          |     |                |              |
|                              |                                                  | Kode MTK      | Nama MTK                        | Kode<br>Waktu<br>Ujian | Tgl<br>Ujian   | Unduh            | Awal<br>Unduh<br>(WIB)     | Waktu<br>Unggah<br>(WIB) | Unggah | Awal<br>Unggah<br>(WIB)    | Akhir<br>Unggah<br>(WIB) | BJU | Status         |              |
|                              |                                                  | HKUM4205      | Kriminologi                     | 11                     | 14-06-<br>2021 | Unduh            | 14-06-<br>2021<br>11:02:51 | -                        | Unggah | 14-06-<br>2021<br>11:02:51 | 14-06-2021<br>23:02:51   | -   | Telah<br>Unduh |              |
|                              |                                                  | HKUM4209      | llmu Negara                     | 21                     | 10-07-<br>2021 |                  | •                          |                          |        | -                          | -                        | -   | Belum          |              |
|                              |                                                  | HKUM4403      | limu<br>Perundang-<br>Undangan  | 23                     | 12-07-<br>2021 | -                | -                          | -                        | •      | -                          | -                        | -   | Belum          |              |
|                              |                                                  | ADPU4332      | Hukum<br>Administrasi<br>Negara | 25                     | 14-07-<br>2021 | -                | -                          | -                        | -      | -                          | -                        | -   | Belum          |              |
| [→                           |                                                  |               |                                 |                        |                |                  |                            |                          |        |                            |                          |     |                |              |

Gambar- C.3.1. Tampilan Halaman List Mata Kuliah & Unggah BJU

Jika Anda sudah selesai mengerjakan soal, silakan Anda pilih dan klik kembali tombol **"Unggah"** pada halaman List Mata Kuliah, sesuai Kode dan Nama Mtk yang dipilih. Halaman Unggah (Upload)
 BJU akan muncul dengan tertera data berupa NIM Anda dan Kode Mtk yang dipilih, (Lihat Gambar-C.3.2)

| -  |                                                  |                                         |                              |
|----|--------------------------------------------------|-----------------------------------------|------------------------------|
| ٩  | Universitas Terbuka<br>Indonesia Open University | ¢                                       | 0                            |
| di | Matakuliah Ujian                                 | Upload BJU                              | Dashboard / THE / Upload BJU |
| \$ |                                                  |                                         |                              |
|    |                                                  | NIM : 01 • MTK : EKMA4366 Kembell       |                              |
|    |                                                  | File BJU * Pith File yang akan diupload |                              |
|    |                                                  |                                         |                              |
|    |                                                  |                                         |                              |
|    |                                                  |                                         |                              |
|    |                                                  |                                         |                              |
|    |                                                  |                                         |                              |
| [→ |                                                  |                                         |                              |

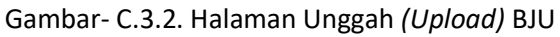

Pilih dan klik kotak "Pilih File yang akan diupload" File BJU \* Pilih File yang akan diupload , maka selanjutnya akan muncul form Open untuk pencarian file BJU mata kuliah yang telah dikerjakan pada komputer Anda, (Lihat Gambar- C.3.3)

| ٩  | Universitas Terbuka | ÷                                                                   | C Open                                                                                                    |
|----|---------------------|---------------------------------------------------------------------|----------------------------------------------------------------------------------------------------|
|    | Matakuliah Ujian    | Upload BJU                                                          | ← → · · ↑ ↓ → This PC → Downloads     v     č     > Search Downloads     Organize ▼       Organize ▼     New folder     IEE ▼     III     III                                                                                                    |
| \$ |                     |                                                                     | OneDrive - Univer     Name     Date modifie: ^     Today (1)                                                                                                    |
|    |                     | NIM : UT                                                            | This PC     Today (7)     Today (7) |
|    |                     | File BJUK Phili File yang akan diupload Tampilkan file hasil upload | Documents         isiBSSN.txt         10/06/2021 14           Documents         Bil Lao Rekap Rea Praktek (6).xts         10/06/2021 11                                                                                                    |
|    |                     | 1                                                                   | Journaus         Image: Construction of the second second sec                        |
|    |                     | •                                                                   | Bit         Lap. Rekap. Reg. Praktek (3).xls         10/06/2021 11           Wideos         Wilap. Reg. Praktek (2).xls         10/06/2021 11           System (C)         Wilap. Reg. Praktek (2).xls         10/06/2021 11                                                                                                    |
|    |                     |                                                                     | Data (D:)     See Lap Rekap Reg Praktek.xls     10/06/202111     V     V                                                                                                    |
|    |                     |                                                                     | File name:   V                                                                                                    |
|    |                     |                                                                     | Qpen Cancel                                                                                                    |
|    |                     |                                                                     |                                                                                                    |
| [→ |                     |                                                                     |                                                                                                    |

Gambar- C.3.3. Kotak Pilih File yang akan diupload & Form Open File

4. Silakan Anda cari dan pilih file BJU Mata Kuliah yang akan di Unggah. Pastikan sudah dalam format file \*.PDF, kemudian klik tombol **"Open"** untuk proses Unggah file BJU Anda, (Lihat Gambar- C.3.4)

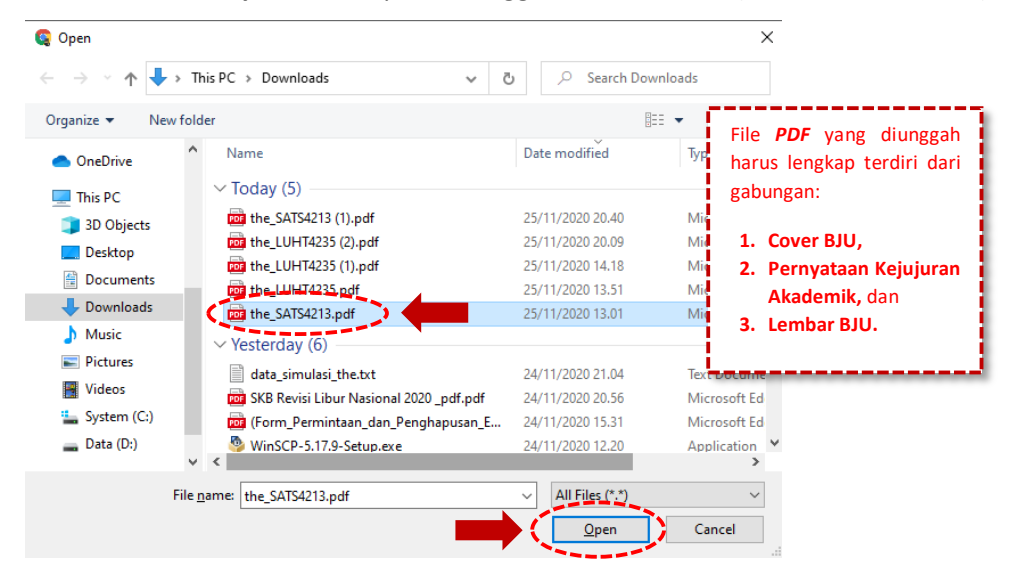

Gambar- C.3.4. Form Open untuk Pilih File BJU Mata Kuliah

Apabila file BJU yang akan diunggah dengan ukuran file adalah 0 (nol) KB/Kilo Byte (diindikasikan tidak ada isinya), maka file tersebut tidak dapat dilampirkan pada aplikasi serta akan muncul pesan "Gagal! File anda 0 kb", (Lihat Gambar-C.3.5)

| Upload BJU<br>NIM : 01 MTK : EKMA4366 Kemb | ai            |
|--------------------------------------------|---------------|
| File BJU * Pilih File yang akan diupload   | Gagal!        |
|                                            | File anda 0kb |

Gambar-C.3.5. Tampilan Pesan Unggah File BJU dengan Ukuran 0 KB

 Apabila file BJU yang akan diunggah dengan format selain atau bukan tipe \*.PDF, maka file tersebut tidak dapat dilampirkan pada aplikasi serta akan muncul pesan "Gagal! File yang diperbolehkan hanya PDF.", (Lihat Gambar-C.3.6)

| Upload BJU                               |                                             |
|------------------------------------------|---------------------------------------------|
| NIM : 016 - MTK : EKMA4366 Kemba         | 9                                           |
| File BJU * Pilih File yang akan diupload | $\overline{\mathbf{X}}$                     |
|                                          | Gagal!<br>File yang diperbolehkan hanya PDF |
|                                          |                                             |

Gambar-C.3.6. Tampilan Pesan Gagal Unggah File Bukan PDF

7. Apabila file BJU yang Anda unggah dengan ukuran file PDF melebihi maksimal 2 MB bagi mahasiswa S1 atau S2, dan/ ukuran file PDF maksimal 5 MB bagi mahasiswa S3, maupun ukuran maksimal 50 MB untuk file BJU dengan tipe Video, maka file tersebut tidak dapat dilampirkan serta akan muncul pesan "Gagal! File Anda melebihi batas maksimal 2 MB / 5 MB / 50 MB", (Lihat Gambar-C.3.7)

| Upload BJU                               |                                                 |  |
|------------------------------------------|-------------------------------------------------|--|
| NIM : 01 MTK : EKMA4366                  | Kembali                                         |  |
| File BJU * Pilih File yang akan diupload | $\overline{\mathbf{X}}$                         |  |
|                                          | Gagal!<br>File anda melebihi batas maksimal 2MB |  |
|                                          |                                                 |  |

Gambar-C.3.7. Tampilan Pesan Gagal Unggah File Melebihi Ukuran Maksimal

8. File BJU yang telah Anda pilih dan Unggah akan muncul atau terlihat dihalaman aplikasi, silakan cek dan pastikan file BJU telah sesuai/benar. Pilih dan klik tombol "Unggah File" Unggah File jika Anda yakin file BJU tersebut sudah benar, atau klik tombol "Cancel" Cancel apabila Anda ingin membatalkan Unggah file BJU dan ganti dengan file BJU lainnya, (Lihat Gambar C.3.8)

| NIM : 01 - MTK : EKMA4366   | Kembali      |                                                                                                    |  |
|-----------------------------|--------------|----------------------------------------------------------------------------------------------------|--|
| (File BJU * Unggah File Car | ncel         |                                                                                                    |  |
| P                           | revious Next | Page 1 of 2                                                                                                    |  |
|                             |              |                                                                                                    |  |
|                             |              | Language and a second second s |  |
|                             | X sind       | ·                                                                                                    |  |

Gambar- C.3.8. Halaman Lihat Hasil Unggah File BJU

 Pilih dan klik tombol "Unggah File" Unggah File", selanjutnya akan muncul Pop Up pesan konfirmasi "Anda Yakin akan mengunggah file ini untuk mata kuliah X (Contoh: EKMA4366)", dimana X adalah Kode Mata Kuliah. Klik tombol "OK" untuk melanjutkan proses Unggah BJU atau klik "Cancel" untuk batalkan proses, (Lihat Gambar- C.3.9)

|    | Universitas Terbuka<br>Indonesia Open University |                                |
|----|--------------------------------------------------|--------------------------------|
| di | Matakuliah Ujian                                 | NIM : 0 TIK : EKMA4366 Kembali |
| ۲  |                                                  | File BJU * Unggah File Cancel  |
|    |                                                  | Process Intel Page 1 of 2      |
| [→ |                                                  |                                |

Gambar- C.3.9. Pop Up Pesan Konfirmasi Proses Unggah BJU

 Bila file BJU telah berhasil ter-Unggah, maka akan muncul pesan Pop Up "Sukses Unggah, Penting!!
 Silahkan catat kode berikut: XXXXX kode ini dibutuhkan saat melakukan unggah ulang untuk merevisi BJU", (Lihat Gambar- C.3.10)

| 0  | Universitas Terbuka<br>Indonesia Open University | ÷                                                                     |
|----|--------------------------------------------------|-----------------------------------------------------------------------|
| di | Matakuliah Ujian                                 | Upload BJU                                                            |
| 8  |                                                  | NIM : TK : PEIN4330 Kombail                                           |
|    |                                                  | File BJU * Pith File yang akan diupkood Tampilikan file haali upkood  |
|    |                                                  |                                                                       |
|    |                                                  | sukses unggah, penting!!                                              |
|    |                                                  | Silakan catat kode berikut :                                          |
|    |                                                  | kode ini dibutuhkan saat melakukan unggah ulang untuk<br>merevisi BJU |
|    |                                                  |                                                                       |
|    |                                                  |                                                                       |

Gambar- C.3.10. Pesan Pop Up Sukses Hasil Proses Unggah File BJU

#### <u>Catatan</u>:

XXXXX → Merupakan kode unik berupa angka yang harus (wajib) Anda simpan dengan baik dan jangan sampai lupa, guna dibutuhkan pada saat ingin melakukan proses Revisi (perbaikan) atau mengganti file BJU dan untuk Lihat BJU yang telah di Unggah. 11. Pilih dan klik tombol **"OK"** [IN], maka otomatis file BJU akan tersimpan atau telah ter-Unggah dan akan kembali ke halaman Uplaod BJU. Kemudian, silakan klik tombol **"Tampilkan file hasil upload"** untuk melihat dan memastikan file BJU yang telah Anda Unggah telah sesuai, (Lihat Gambar-C.3.11)

| Upload BJU                                                                               | Dashboard / THE / Upload BJU |
|------------------------------------------------------------------------------------------|------------------------------|
| NIM : 01                                                                                 |                              |
| File hasil revisi anda,dapat dilihat kembali setelah 3<br>menit dari waktu unggah revisi |                              |
| Previous Next Page 1 of 2                                                                |                              |
|                                                                                          |                              |
| 2/mag                                                                                    |                              |

Gambar- C.3.11. Tampilan File BJU Hasil Tampilkan File

12. Klik tombol **"Kembali"** kembali , untuk menutup halaman Upload BJU dan kembali ke halaman List Mata Kuliah, (Lihat Gambar- C.3.12)

| Upload BJU | J                             |                             |  |
|------------|-------------------------------|-----------------------------|--|
| NIM : 01(  | - MTK : EKMA4366              | Kembali                     |  |
| File BJU * | Pilih File yang akan diupload | Tampilkan file hasil upload |  |

Gambar- C.3.12. Tombol Kembali ke Halaman List Mata Kuliah

13. Pada kolom BJU Anda dapat melihat tombol **"Lihat BJU"** yang sudah muncul dan aktif, serta keterangan pada kolom Status menjadi **"Telah Unggah".** (Lihat Gambar- C.3.13)

| 016      | Reloa                      | ad (waktu              | ı : 2021-06-1  | 5 14:49:14) |                        |                        |        |                        |                        |              |                 |
|----------|----------------------------|------------------------|----------------|-------------|------------------------|------------------------|--------|------------------------|------------------------|--------------|-----------------|
|          |                            |                        |                | s           | DAL                    |                        |        | BJU                    |                        |              |                 |
| Kode MTK | Nama MTK                   | Kode<br>Waktu<br>Ujian | Tgl<br>Ujian   | Unduh       | Awal Unduh<br>(WIB)    | Waktu<br>Unggah (WIB)  | Unggah | Awal Unggah<br>(WIB)   | Akhir Unggah<br>(WIB)  | BJU          | Status          |
| EKMA4366 | Pengembangan<br>SDM        | 13                     | 15-06-<br>2021 |             | 15-06-2021<br>10:01:14 | 15-06-2021<br>07:45:14 | Unggah | 15-06-2021<br>10:01:14 | 15-06-2021<br>22:01:14 | Lihat<br>BJU | Telah<br>Unggah |
| ESPA4111 | Pengantar Ekonomi<br>Mikro | 24                     | 15-06-<br>2021 | Unduh       | -                      | -                      | -      | -                      | -                      | - T          | Belum           |
| EKMA4370 | Kewirausahaan              | 21                     | 10-07-<br>2021 | -           | -                      | -                      | -      |                        | -                      | -            | Belum           |
| EKMA4316 | Hukum Bisnis               | 23                     | 12-07-<br>2021 | -           | -                      | -                      | -      | -                      | -                      | -            | Belum           |
| EKMA4369 | Manajemen Operasi<br>Jasa  | 25                     | 14-07-<br>2021 | -           | -                      | -                      | -      | -                      | -                      | -            | Belum           |

Gambar-C.3.13. Tombol Lihat BJU dan Status Telah Unggah

14. Apabila Anda telah selesai melakukan proses Unggah BJU mata kuliah, maka tombol **"Unduh"** secara otomatis akan hilang atau tidak muncul lagi sesuai dengan mata kuliah tersebut. (Lihat Gambar-C.3.14)

| 01       | INI Relo                   | ad (waktu              | ı : 2021-06-1  | 5 14:49:14) |                        |                        |        |                        |                        |              |                 |
|----------|----------------------------|------------------------|----------------|-------------|------------------------|------------------------|--------|------------------------|------------------------|--------------|-----------------|
|          |                            |                        |                | s           | DAL                    |                        |        | BJU                    |                        |              |                 |
| Kode MTK | Nama MTK                   | Kode<br>Waktu<br>Ujian | Tgl<br>Ujian   | Unduh       | Awal Unduh<br>(WIB)    | Waktu<br>Unggah (WIB)  | Unggah | Awal Unggah<br>(WIB)   | Akhir Unggah<br>(WIB)  | BJU          | Status          |
| EKMA4366 | Pengembangan<br>SDM        | 13                     | 15-06-<br>2021 | $\bigcirc$  | 15-06-2021<br>10:01:14 | 15-06-2021<br>07:45:14 | Unggah | 15-06-2021<br>10:01:14 | 15-06-2021<br>22:01:14 | Lihat<br>BJU | Telah<br>Unggah |
| ESPA4111 | Pengantar Ekonomi<br>Mikro | 24                     |                | Unduh       | -                      | -                      | -      | -                      | -                      | -            | Belum           |
| EKMA4370 | Kewirausahaan              | 21                     | 10-07-<br>2021 | -           | -                      |                        | -      | -                      | -                      | -            | Belum           |
| EKMA4316 | Hukum Bisnis               | 23                     | 12-07-<br>2021 | -           | -                      | -                      | -      | -                      | -                      | -            | Belum           |
| EKMA4369 | Manajemen Operasi<br>Jasa  | 25                     | 14-07-<br>2021 | -           | -                      | -                      | -      | -                      | -                      | -            | Belum           |

Gambar-C.3.14. Tombol Unduh Otomatos Hilang

#### Catatan:

- File yang di Unggah harus lengkap dan dalam 1 (satu) file PDF, terdiri dari gabungan: Cover BJU, Pernyataan Kejujuran Akademik, dan Lembar BJU.
- Mahasiswa dapat melakukan proses Unggah (Upload) file BJU segera setelah mahasiswa melakukan proses Unduh.
- Proses Unggah BJU dapat dilakukan kapan saja maksimal 12 (duabelas) jam dan/ sebelum pkl. 23.59 WIB setiap hari ujian setelah melakukan proses Unduh soal.
- Jenis file format BJU (Buku Jawaban Ujian) yang dapat di Unggah, yaitu dengan jenis format \*.PDF (BJU Umum atau Khusus) dan/ \*.mov, .mpeg, .avi (Video).
- Batas maksimal kapasitas atau ukuran file BJU yang akan di Unggah yaitu, sebagai berikut:
  - ✓ Bagi mahasiswa S1/S2
     ✓ Bagi mahasiswa S3

- : Maks. 2 MB (Mega Byte) : Maks. 5 MB (Mega Byte)
- ✓ Video (Format: .mov, .mpeg, .avi, dsb) : Maks. 50 MB (Mega Byte)

## C.4. UNGGAH ULANG (REVISI) BJU

(webby 2024 00 45 40-27-20)

 Melalui halaman Dashboard Aplikasi THE, silakan pilih dan klik menu "Mata Kuliah Ujian". Kemudian akan muncul dan dapat Anda lihat halaman List Mata Kuliah berupa kolom Informasi dan data Mata Kuliah, (Lihat Gambar-C.4.1)

| ۲ | Universitas Terbuka<br>Indonesia Open University | <del>«</del>                                                                                                    | C |
|---|--------------------------------------------------|----------------------------------------------------------------------------------------------------|---|
| * | Matakulah Ujan                                   | Langkah-Jangkah Bagi Peserta THE Program 51 & 52      Mengunduh naskah UAS THE, cover BJU, dan surat pernyataan kejujuran akademik melalui aplikasi THE pada laman https://the.ut.ac.id.     Mengisi dan menandatangani identitas pada cover BJU dengan benar.     Mengingisi dan menandatangani surat pernyataan kejujuran akademik.     Mengunggah cover BJU, BJU, BJU, dan surat pernyataan kejujuran akademik minimal 3 jam setelah unduh soal, dan maksimal 6 jam setelah unduh soal dalam bentut: satu file gof maksimal 2 Mb.     Mengikuti UAS THE di Ivar mata kuliah dan di kar jadwai yang tercantum di KTPU.                                                                  |   |
|   |                                                  | Langkah-langkah Bagi Peserta THE Program S3      Mengunduh naskah UAS THE, cover BJU, dan surat pernyataan kejujuran akademik melalui aplikasi THE pada laman https://the.ut.ac.id.     Mengisi dan menandatangani identitas pada cover BJU dengan benar.     Mengisi dan menandatangani utar pernyataan kejujuran akademik.     Mengungah cover LJU, BJU, dan surat pernyataan kejujuran akademik.     Mengungah cover BJU, BJU, BJU, asurat pernyataan kejujuran akademik.     Mengisi dan menandatangani surat pernyataan kejujuran akademik.     Mengisi dan tervana data tife pdf maksimal 5 Mb.     Mengikuti UAS THE di luar mata kuliah dan di kar jadwal yang tercentum di KTPU. |   |
| Ð |                                                  | Unduh Panduan Mahasiswa                                                                                                    |   |

Gambar- C.4.1. Tampilan Halaman List Mata Kuliah

2. Pilih dan klik tombol **"Unggah"** pada mata kuliah yang file BJU-nya ingin Anda unggah ulang atau Revisi, (Lihat Gambar- C.4.2)

| 0163     | Reio                       | ad (Wakiu              | 1.2021-06-1    | 5 19.57.50) |                        |                        |            |                        |                        |              |                 |
|----------|----------------------------|------------------------|----------------|-------------|------------------------|------------------------|------------|------------------------|------------------------|--------------|-----------------|
|          |                            |                        |                | s           | DAL                    |                        |            | BJU                    |                        |              |                 |
| Kode MTK | Nama MTK                   | Kode<br>Waktu<br>Ujian | Tgl<br>Ujian   | Unduh       | Awal Unduh<br>(WIB)    | Waktu<br>Unggah (WIB)  | Unggah     | Awal Unggah<br>(WIB)   | Akhir Unggah<br>(WIB)  | BJU          | Status          |
| EKMA4366 | Pengembangan<br>SDM        | 13                     | 15-06-<br>2021 | -           | 15-06-2021<br>10:01:14 | 15-06-2021<br>07:45:14 | Unggah     | 15-06-2021<br>10:01:14 | 15-06-2021<br>22:01:14 | Lihat<br>BJU | Telah<br>Unggah |
| ESPA4111 | Pengantar Ekonomi<br>Mikro | 24                     | 15-06-<br>2021 | Unduh       |                        | -                      | • <b>T</b> | -                      | -                      | -            | Belum           |
| EKMA4370 | Kewirausahaan              | 21                     | 10-07-<br>2021 | -           |                        | -                      |            | -                      | -                      |              | Belum           |
| EKMA4316 | Hukum Bisnis               | 23                     | 12-07-<br>2021 | -           | -                      | -                      | -          | -                      | -                      | -            | Belum           |
| EKMA4369 | Manajemen Operasi<br>Jasa  | 25                     | 14-07-<br>2021 | -           | -                      | -                      | -          | -                      | -                      | -            | Belum           |

Gambar- C.4.2. Tampilan Detail List Mata Kuliah dan Tombol Unggah

 Kemudian akan muncul halaman Upload BJU, silakan pilih dan klik tombol "Pilih File yang akan diupload", maka akan tampil form Open untuk memilih file BJU yang akan di Unggah (Upload) ulang, (Lihat Gambar- C.4.3)

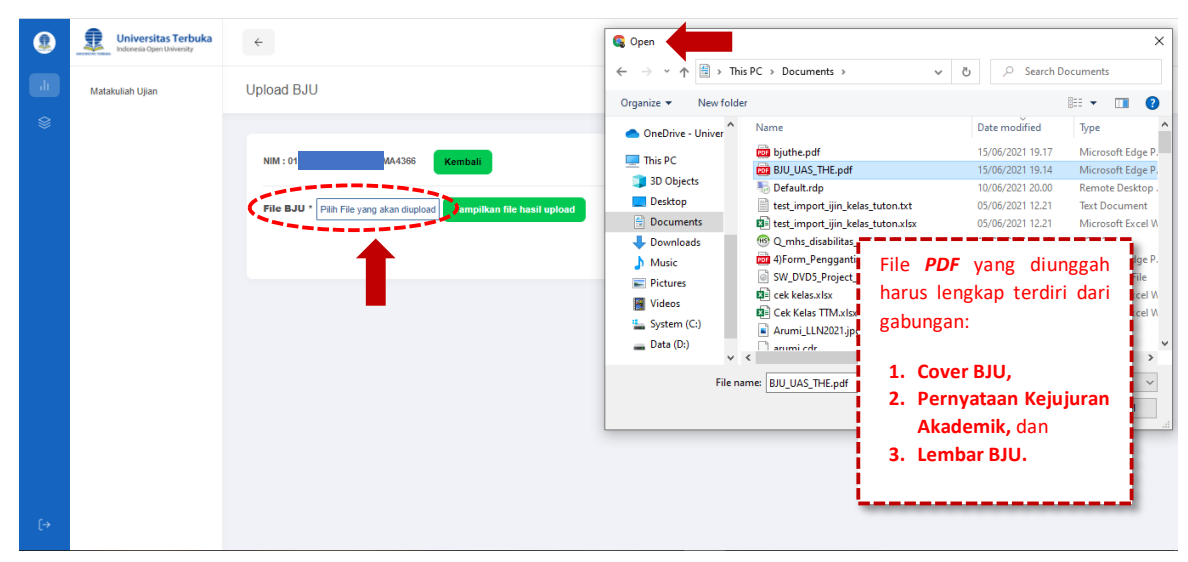

Gambar- C.4.3. Tombol Pilih dan Unggah File serta Form Open

4. Silakan Anda cari dan pilih kembali file BJU Mata Kuliah yang akan di Unggah Ulang (*Revisi*), pastikan sudah dalam format file \*.PDF dengan maksimal ukuran 2 MB (*Mega Byte*) bagi mahasiswa S1/S2 dan maksimal 5 MB (*Mega Byte*) bagi mahasiswa S3, kemudian klik tombol **"Open"** untuk proses Unggah file BJU Anda, (Lihat Gambar- C.4.4)

| 🔇 Open        |               |                               |           |      |                 |             | ×   |
|---------------|---------------|-------------------------------|-----------|------|-----------------|-------------|-----|
| < → × ↑ 🖡     | → Th          | is PC > Downloads             | ~         | Ō    | 🔎 Search Dow    | nloads      |     |
| Organize 👻 Ne | w fold        | er                            |           |      |                 | = 🛛 🚺       | ?   |
| OneDrive      | ^             | Name                          |           | D    | ate modified    | Туре        | ^   |
| This PC       |               | v Today (5)                   |           |      |                 |             | - 1 |
| 3D Objects    |               | the_SATS4213 (1).pdf          |           | 2    | 5/11/2020 20.40 | Microsoft I | Ed  |
| Desktop       |               | the_LUHT4235 (2).pdf          |           | 25   | 5/11/2020 20.09 | Microsoft I | Ed  |
|               |               | 🚾 the_LUHT4235 (1).pdf        |           | 2    | 5/11/2020 14.18 | Microsoft I | Ed  |
| Documents     | -81           | 👼 the_LUHT4235.pdf            |           | 2    | 5/11/2020 13.51 | Microsoft I | Ed  |
| 🕂 Downloads   |               | the_SATS4213.pdf              |           | 2    | 5/11/2020 13.01 | Microsoft I | Ed  |
| 👌 Music       |               | Vesterday (6)                 |           |      |                 |             |     |
| Pictures      |               | data simulasi the tyt         |           | 24   | 4/11/2020 21 04 | Text Docur  | me  |
| 📑 Videos      |               | SKB Revisi Libur Nasional 202 | ) ndf.ndf | 24   | 4/11/2020 20.56 | Microsoft   | Ed  |
| 🏪 System (C:) |               | (Form Permintaan dan Peng     | hapusan l | E 24 | 4/11/2020 15.31 | Microsoft I | Ed  |
| 👝 Data (D:)   |               | WinSCP-5.17.9-Setup.exe       |           | 24   | 4/11/2020 12.20 | Application | n ` |
|               | ~             | <                             |           |      |                 |             | >   |
|               | File <u>n</u> | ame: the_SATS4213.pdf         |           | ~    | All Files (*.*) | ,           | ~   |
|               |               |                               |           | 1    | Onen            | Cancel      | -   |

Gambar- C.4.4. Form Open untuk Pilih File BJU Mata Kuliah

5. File BJU yang telah Anda pilih dan Unggah akan muncul atau terlihat dihalaman aplikasi, silakan cek dan pastikan file BJU telah sesuai/benar. Pilih dan klik tombol **"Unggah File"** Unggah File jika Anda yakin file BJU tersebut sudah benar, atau klik tombol **"Cancel"** apabila Anda ingin membatalkan Unggah file BJU dan ubah dengan file BJU lainnya, (Lihat Gambar-C.4.5)

| Kembali                                                                                                    |                                                                                     |
|----------------------------------------------------------------------------------------------------|-------------------------------------------------------------------------------------|
| ncel                                                                                                    |                                                                                     |
| REVENTERIAN RILET, TEXNOLOOI, DAN PER<br>UNITERIAN RILET, TEXNOLOOI, DAN PER<br>UNITERIAN I TERSEA                                                                                                    | Page 1 of 1                                                                         |
| Janchi Rev. Nadački, frances, ranov<br>Janchi Rev. Nadački, frances, ranov<br>Padraži, 821 - 7000 (Janchi R. 2007)<br>Liner overatici i<br>FORMULIR Pas Foto dan Tanda Tanga                                                                                                    | (holes 1612)<br>(holes (holes 1612)<br>(a)((holes 1612)<br>(a)((holes 1612))<br>(b) |
| Nats         ·         ·         ·         ·         ·         ·         ·         ·         ·         ·         ·         ·         ·         ·         ·         ·         ·         ·         ·         ·         ·         ·         ·         ·         ·         ·         ·         ·         ·         ·         ·         ·         ·         ·         ·         ·         ·         ·         ·         ·         ·         ·         ·         ·         ·         ·         ·         ·         ·         ·         ·         ·         ·         ·         ·         ·         ·         ·         ·         ·         ·         ·         ·         ·         ·         ·         ·         ·         ·         ·         ·         ·         ·         ·         ·         ·         ·         ·         ·         ·         ·         ·         ·         ·         ·         ·         ·         ·         ·         ·         ·         ·         ·         ·         ·         ·         ·         ·         ·         ·         ·         ·         ·         ·         ·         · |                                                                                     |
| PAS FOTO<br>(ukuran 4 x 6 )                                                                                                    | 1                                                                                   |
|                                                                                                    |                                                                                     |

Gambar-C.4.5. Tampilan Preview File BJU Sebelum Proses Unggah Ulang

Pilih dan klik tombol "Unggah File" Unggah File", Selanjutnya akan muncul Pop Up pesan konfirmasi "Anda Yakin akan mengunggah file ini untuk mata kuliah X (Contoh: EKMA4366)", dimana X adalah Kode Mata Kuliah. Klik tombol "OK" untuk melanjutkan proses Unggah BJU atau klik "Cancel" untuk batalkan proses, (Lihat Gambar- C.4.6)

| Jpload BJU |                                                                                                    |
|------------|----------------------------------------------------------------------------------------------------|
| NIM : C    | - MTK : EKMA4366 Kembali                                                                                                    |
| File BJU * | nggah File Cancel Anda yakin? Pre Anda yakin akan mengunggah file ini untuk matakuliah EKMA4366 Cancel OK                                                                                                    |
|            | Term         Segue         Animation           Marco         Animation         Animation           Marco         Animation         Animation |

Gambar- C.4.6. Pop Up Pesan Konfirmasi Proses Unggah BJU

7. Maka, akan tampil form *Pop Up* untuk memasukkan 5 (lima) digit kode yang telah Anda ketahui dan simpan pada proses Unggah BJU sebelumnya sesuai dengan mata kuliah, kemudian silakan isikan kode pada kotak isian dan klik tombol **"ganti file"** [anti file"], (Lihat Gambar- C.4.7)

| Upload BJU |                  |                                                                                                    |                                  |                         |                             |  |
|------------|------------------|----------------------------------------------------------------------------------------------------|----------------------------------|-------------------------|-----------------------------|--|
| NIM : 016  | - MTK : EKMA4366 | Kembali                                                                                                    |                                  |                         |                             |  |
| File BJU * | Unggah File Co   | nost<br>Masukkan koo<br>7                                                                                                    | de yang kami berik<br>ganti file | an saat ungga<br>! ini. | h untuk hapus<br>ganti file |  |
|            |                  | Teres Data                                                                                                    | Maria -                          | Paragal ProsesDure      |                             |  |
|            |                  | 1. SUGMITTER . GENERAL INFORM<br>Doctrart Number<br>Todataries (*<br>Debleme<br>Isble<br>Tempgeng Jonak<br>Same di Suratariant | ATION                            |                         |                             |  |

Gambar- C.4.7. Kotak Isian Data Kode Ganti File BJU

 Bila proses Unggah (Upload) file BJU berhasil, maka akan muncul Pop Up pesan"Sukses Unggah, Penting!! Silahkan catat kode berikut: XXXXX kode ini dibutuhkan saat melakukan unggah ulang untuk merevisi BJU", (Lihat Gambar- C.4.8)

| 0  | Universitas Terbuka<br>Indonesia Open University | ¢                                                                     |
|----|--------------------------------------------------|-----------------------------------------------------------------------|
| dt | Matakuliah Ujian                                 | Upload BJU                                                            |
| 8  |                                                  |                                                                       |
|    |                                                  | NIM : 00 TK : PBIN4330 Kembali                                        |
|    |                                                  | File BJU * Pilih File yang akan diuptoad Tampilkan file hasil upload  |
|    |                                                  |                                                                       |
|    |                                                  |                                                                       |
|    |                                                  | sukses unggah, penting!!                                              |
|    |                                                  | Silakan catat kode berikut :                                          |
|    |                                                  | kode ini dibutuhkan saat melakukan unggah ulang untuk<br>merevisi BJU |
|    |                                                  |                                                                       |
|    |                                                  |                                                                       |

Gambar- C.4.8. Pop Up Pesan Sukses Proses Unggah BJU

#### Catatan:

XXXXX → merupakan kode unik berupa angka yang harus (wajib) Anda simpan dengan baik dan jangan sampai lupa, guna dibutuhkan pada saat ingin melakukan proses Revisi (perbaikan) atau mengganti file BJU dan untuk Lihat BJU yang telah di Unggah. 9. Pilih dan klik tombol **"OK" .** maka otomatis file BJU akan tersimpan atau telah ter-Unggah dan akan kembali ke halaman Uplaod BJU. Kemudian, silakan klik tombol **"Tampilkan file hasil upload"** untuk melihat dan memastikan kembali file BJU yang telah Anda Unggah Ulang hasil Revisi telah sesuai atau benar. (Lihat Gambar- C.4.9)

| Upload BJU                         |                                                                                                    |                               |  |
|------------------------------------|----------------------------------------------------------------------------------------------------|-------------------------------|--|
| NIM : 01 - MTK : EKMA436           | Kembali                                                                                                    |                               |  |
| File BJU * Pilih File yang akan di | pkkkd Tampilkan file hasil upload                                                                                                    |                               |  |
|                                    | ile hasil revisi anda,dapat dilihat kemb<br>nenit dari waktu unggah revisi<br>Previous Next                                                                                                    | bali setelah 3<br>Page 1 of 1 |  |
|                                    | Universitas Terbuka<br>Marento Dentiferente<br>Ringel Freiziento Dentiferente<br>Programming<br>Ringel Freiziento<br>Programming<br>Ringel Freiziento<br>Ringel Freiziento<br>Ringel | E 5R5 40                      |  |
|                                    | New         Dage         Weak         I           Image: Image: Im                                                                                                    |                               |  |

Gambar- C.4.9. Tampilan File BJU Hasil Tampilkan File

#### Catatan:

File hasil revisi Anda dapat dilihat kembali setelah 3 (tiga) menit dari waktu unggah revisi.

## C.5. LIHAT BJU

 Melalui halaman Dashboard Aplikasi THE, silakan pilih dan klik menu "Mata Kuliah Ujian". Kemudian akan muncul dan dapat Anda lihat halaman List Mata Kuliah berupa kolom Informasi dan data Mata Kuliah, (Lihat Gambar-C.5.1)

| Universitas Terbuka<br>Indonesia Open University | <del>«</del>                                                                                                    | 0 |
|--------------------------------------------------|----------------------------------------------------------------------------------------------------|---|
| Matakulah Ujan                                   | Langkah-Jangkah Bagi Peserta THE Program 51 & 52      Mengunduh naskah UAS THE, cover BJU, dan surat pernyalaan kejujuran akademik melalui aplikasi THE pada laman https://the.ut.ac.id.     Mengisi dan menandatangani identitas pada cover BJU dengan benar.     Mengisi dan menandatangani surat pernyataan kejujuran akademik.     Mengungah cover BJU, U, BJU, dan surat pernyataan kejujuran akademik.     Mengungah cover BJU, U, BJU, dan surat pernyataan kejujuran akademik minimal 3 jam setelah unduh soal, dan maksimal 6 jam setelah unduh soal dalam bentuk satu file pdf maksimal 2 Mb.     S. Mengikuti UAS THE di luar mata kuliah dan di kar jadwal yang tercantum di KTPU. |   |
|                                                  | Langkah-Jangkah Bagi Peserta THE Program S3  1. Mengunduh naskah UAS THE; cover BJU, dan surat pernyataan kejujuran akademik melalui aplikasi THE pada laman https://the.ut.ac.id. 2. Mengisi dan menandatangani surat pernyataan kejujuran akademik melalui aplikasi THE pada laman https://the.ut.ac.id. 2. Mengunggah cover BJU, BJU, dan surat pernyataan kejujuran akademik minimal 1 hari setelah unduh soal, dan maksimal 7 hari setelah unduh soal dalam berluk satu file pdf maistimat 5 Ma. 3. Menginglud UAS THE di luar mata kuliah dan di luar jadwai yang tercantum di KTPU. Utrduh Panduan Mahasistwa                                                                           |   |
|                                                  |                                                                                                    |   |

Gambar-C.5.1. Tampilan Halaman List Mata Kuliah

2. Setelah muncul halaman List Mata Kuliah, pilih dan klik tombol "Lihat BJU" be pada salah satu mata kuliah yang ingin Anda lihat Buku Jawaban Ujian (BJU) yang telah selesai Anda Unggah (*Uplaod*), (Lihat Gambar--C.5.2)

| 016 TINI Reload (waktu : 2021-06-15 20:30:12) |                            |                        |                |       |                        |                        |        |                        |                        |              |                 |     |  |  |  |
|-----------------------------------------------|----------------------------|------------------------|----------------|-------|------------------------|------------------------|--------|------------------------|------------------------|--------------|-----------------|-----|--|--|--|
|                                               |                            |                        |                |       |                        |                        |        | s                      | DAL                    |              |                 | BJU |  |  |  |
| Kode MTK                                      | Nama MTK                   | Kode<br>Waktu<br>Ujian | Tgl<br>Ujian   | Unduh | Awal Unduh<br>(WIB)    | Waktu<br>Unggah (WIB)  | Unggah | Awal Unggah<br>(WIB)   | Akhir Unggah<br>(WIB)  | BJU          | Status          |     |  |  |  |
| EKMA4366                                      | Pengembangan<br>SDM        | 13                     | 15-06-<br>2021 | -     | 15-06-2021<br>10:01:14 | 15-06-2021<br>13:23:29 | Unggah | 15-06-2021<br>10:01:14 | 15-06-2021<br>22:01:14 | Lihat<br>BJU | Telah<br>Unggah |     |  |  |  |
| ESPA4111                                      | Pengantar Ekonomi<br>Mikro | 24                     | 15-06-<br>2021 | Unduh | -                      | -                      | -      | -                      | -                      | 1            | Belum           |     |  |  |  |
| EKMA4370                                      | Kewirausahaan              | 21                     | 10-07-<br>2021 | -     | -                      |                        | -      | -                      | -                      |              | Belum           |     |  |  |  |
| EKMA4316                                      | Hukum Bisnis               | 23                     | 12-07-<br>2021 | -     | -                      | -                      | -      | -                      | -                      | -            | Belum           |     |  |  |  |
| EKMA4369                                      | Manajemen Operasi<br>Jasa  | 25                     | 14-07-<br>2021 | -     | -                      | -                      | -      | -                      | -                      | -            | Belum           |     |  |  |  |

Gambar-C.5.2. Tabel List Mata Kuliah dan Tombol Lihat BJU

 Kemudian, akan muncul form *Pop-Up* konfirmasi untuk memasukkan kode file BJU yang diberikan saat unggah, silakan Anda isikan Kode yang telah anda miliki dan simpan sesuai dengan kode mata kuliah pada kotak isian, dan klik tombol "Lihat file", (Lihat Gambar-C-5.3)

|          |                            | V-J-   |                |                           | SOAL                  |             |        | BJU                    |                        |              |                 |
|----------|----------------------------|--------|----------------|---------------------------|-----------------------|-------------|--------|------------------------|------------------------|--------------|-----------------|
| Kode MTK | Nama MTK                   | Kode   |                |                           |                       |             | Unggah | Awal Unggah<br>(WIB)   | Akhir Unggah<br>(WIB)  |              | Status          |
| EKMA4366 | Pengembangan<br>SDM        | Masukk | an kode ya     | ing kami beril<br>file in | kan saat unggah<br>i. | untuk lihat | Unggah | 15-06-2021<br>10:01:14 | 15-06-2021<br>22:01:14 | Lihat<br>BJU | Telah<br>Unggah |
| ESPA4111 | Pengantar Ekonomi<br>Mikro |        |                |                           | ¢                     | lihat file  |        | -                      |                        | -            | Belum           |
| EKMA4370 | Kewirausahaan              | 21     | 10-07-<br>2021 |                           |                       |             | -      |                        |                        |              | Belum           |
| EKMA4316 | Hukum Bisnis               | 23     | 12-07-<br>2021 | -                         | -                     | -           | -      | •                      | -                      | •            | Belum           |
| EKMA4369 | Manajemen Operasi          | 25     | 14-07-         |                           |                       |             | -      |                        |                        |              | Belum           |

Gambar-C-5.3. Tampilan Pop-Up Isian Kode untuk Lihat BJU

Bila kode yang Anda isikan benar, maka selanjutnya akan terlihat file BJU mata kuliah yang secara otomatis akan ter-Unduh (*Download*) pada komputer dengan format nama "nim\_kodemtk.pdf" dalam tipe file \*.PDF, (Lihat Gambar--C.5.4)

| Mat | takuliah Ujian |          |                            |                        |                |             |                        |                        |        |                        |                        |              |                 |
|-----|----------------|----------|----------------------------|------------------------|----------------|-------------|------------------------|------------------------|--------|------------------------|------------------------|--------------|-----------------|
|     |                |          |                            |                        |                |             |                        |                        |        |                        |                        |              |                 |
|     |                | 016      | RTINI                      | ad (wakt               | u : 2021-06-1  | 5 20:39:34) |                        |                        |        |                        |                        |              |                 |
|     |                |          |                            |                        |                | s           | OAL                    |                        |        | BJU                    |                        |              |                 |
|     |                | Kode MTK | Nama MTK                   | Kode<br>Waktu<br>Ujian | Tgl<br>Ujian   | Unduh       | Awal Unduh<br>(WIB)    | Waktu<br>Unggah (WIB)  | Unggah | Awal Unggah<br>(WIB)   | Akhir Unggah<br>(WIB)  | вји          | Status          |
|     |                | EKMA4366 | Pengembangan<br>SDM        | 13                     | 15-06-<br>2021 | -           | 15-06-2021<br>10:01:14 | 15-06-2021<br>13:23:29 | Unggah | 15-06-2021<br>10:01:14 | 15-06-2021<br>22:01:14 | Lihat<br>BJU | Telah<br>Unggah |
|     |                | ESPA4111 | Pengantar Ekonomi<br>Mikro | 24                     | 15-06-<br>2021 | Unduh       | -                      | -                      | -      | -                      | -                      | -            | Belum           |
|     |                | EKMA4370 | Kewirausahaan              | 21                     | 10-07-<br>2021 | -           | -                      | -                      | -      | -                      | -                      | -            | Belum           |
|     |                | EKMA4316 | Hukum Bisnis               | 23                     | 12-07-<br>2021 | -           | -                      | -                      | -      | -                      | -                      | -            | Belum           |
|     |                | EKMA4369 | Manajemen Operasi<br>Jasa  | 25                     | 14-07-<br>2021 | -           | -                      | -                      | -      | -                      | -                      | -            | Belum           |

Gambar--C.5.4. File Hasil Unduh (Download) Lihat BJU

5. Silakan Anda buka file BJU mata kuliah yang sudah ter-Unduh tadi untuk melihat dan memastikan kembali secara detail Buku Jawaban Ujian (BJU) hasil proses Unggah yang telah Anda lakukan.

## **D. LOGOUT (KELUAR)**

- 1. Apabila Anda sudah selesai dan tidak akan menggunakan aplikasi THE lagi, maka jangan lupa untuk keluar (*Logout*) dari sistem aplikasi THE demi keamanan data yang Anda miliki,
- 2. Melalui kolom menu sebelah kiri, silakan pilih dan klik tombol **"Logout"** [..., (Lihat Gambar-

| Universitas Terbul<br>Indonesia Open University | a (-                                                                                                    | 0 |
|-------------------------------------------------|----------------------------------------------------------------------------------------------------|---|
| Matakuliah Ujian                                | Langkah-langkah Bagi Peserta THE Program S1 & S2                                                                                                    |   |
| 8                                               | <ol> <li>Mengunduh naskah UAS THE, cover BJU, dan surat pernyataan kejujuran akademik melalui aplikasi THE pada laman https://the.ut.ac.id.</li> <li>Mengisi dan menandatangani identitas pada cover BJU dengan benar.</li> <li>Mengisi dan menandatangani surat pernyataan kejujuran akademik.</li> <li>Mengungah cover BJU, BU, dan urat pernyataan kejujuran akademik.</li> <li>Mengungah cover BJU, BU, dan urat pernyataan kejujuran akademik.</li> <li>Mengungah cover BJU, BU, dan urat pernyataan kejujuran akademik.</li> <li>Mengungah cover BJU, BU, dan urat pernyataan kejujuran akademik.</li> <li>Mengungah cover BJU, BU, dan urat pernyataan kejujuran akademik minimal 3 jam setelah unduh soal, dan maksimal 6 jam setelah unduh soal dalam bentuk satu file pdf maksimal 2 Mb.</li> <li>Mengikuti UAS THE di kuar mata kuliah dan di kuar jadwal yang tercantum di KTPU.</li> </ol> |   |
|                                                 | Langkah-langkah Bagi Peserta THE Program S3                                                                                                    |   |
|                                                 | <ol> <li>Mengunduh naskah UAS THE; cover BJU, dan surat pernyataan kejujuran akademik melalui aplikasi THE pada laman https://the ut ac.id.</li> <li>Mengisi dan menandatangani identitas pada cover BJU dengan benar.</li> <li>Mengisi dan menandatangani surat pernyataan kejujuran akademik.</li> <li>Mengungah cover BJU, BU, dan surat pernyataan kejujuran akademik minimal 1 hari setelah unduh soal, dan maksimal 7 hari setelah unduh soal dalam bentuk satu file pdf maxismal 5 Mb.</li> <li>Mengisult UAS THE di luar mata kuliah dan di luar jadwal yang tercantum di KTPU.</li> </ol>                                                                                                    |   |
|                                                 | Unduh Panduan Mahasiswa                                                                                                    |   |

Gambar-D.1. Menu Logout (Keluar) Aplikasi THE

3. Anda secara otomatis akan **keluar** *(Logout)* dari halaman *Dashboard* aplikasi dan kembali pada halaman Tata Tertib Peserta UAS THE.

### :: SELAMAT MENGERJAKAN THE ::

## E. KONVERSI FILE MS. WORD MENJADI FORMAT PDF

- E.1. Konversi File Ms. Word menjadi PDF dengan Cara Print (Cetak)
  - 1. Melalui komputer Anda, silakan cari dan buka file *Microsoft Office Word* dengan tipe file \*.doc

atau \*.docx, (Lihat Gambar-E.1.1)

| AutoSave 💽 🕂 😓 🗸 🗸 🗧 lamp                                                                                                    | piran_II_the.docx - Saved to this PC                                                                                                    | Search                                                                                                    |                                                     | Sign in 🔤                            |               |
|----------------------------------------------------------------------------------------------------|----------------------------------------------------------------------------------------------------|----------------------------------------------------------------------------------------------------|-----------------------------------------------------|--------------------------------------|---------------|
| File Home Insert Design Layout                                                                                                    | References Mailings Review                                                                                                    | view Help                                                                                                    |                                                     | යි Sha                               | re 🖓 Comments |
| $ \begin{array}{c c} & & & \\ & & & \\ & & \\ & & $ | $ \begin{array}{c c} A^{*} & A^{*} &   & Aa^{*} &   & Ag \\ \hline & X^{*} &   & A & Y \\ \hline & X^{*} &   & A & Y \\ \hline & X^{*} &   & A & Y \\ \hline & A & Y \\ \hline & A $ | Image: Image: Image | g1 Heading 2 Heading 7 V                            | P Find →<br>\$ Replace<br>Select → → | Sensitivity   |
| Clipboard 🕞 Fon                                                                                                    | nt rs Paragraj                                                                                                    | ph 🔂 Styles                                                                                                    | 5                                                   | Editing Voice                        | Sensitivity ^ |
| • • • • • • • •                                                                                                    | 2 1                                                                                                    | -   - 6 -   - 7 -   - 8 -   - 9 -   - 10 -   - 11 -   - 12 -   - 13 -                                                                                                    | · 14 · i · 15 · i · 16 <u>/</u> i · 17 · i · 18 · i |                                      |               |
|                                                                                                    | BL<br>UA<br>SE                                                                                                    | JKU JAWABAN UJIAN (BJU)<br>NS <i>TAKE HOME EXAM</i> (THE)<br>EMESTER 2020/21.1 (2020.2)                                                                                                    |                                                     |                                      |               |
| *                                                                                                    | Nama <u>Mahasiswa</u>                                                                                                    | :                                                                                                    |                                                     |                                      |               |
|                                                                                                    | Nomor Induk Mahasiswa/NIM                                                                                                    | :                                                                                                    |                                                     |                                      |               |
| -                                                                                                    | Tanggal Lahir                                                                                                    | :                                                                                                    |                                                     |                                      |               |
|                                                                                                    | Kode/Nama Mata Kuliah                                                                                                    | :                                                                                                    |                                                     |                                      |               |
|                                                                                                    | Kode/Nama Program Studi                                                                                                    | :                                                                                                    |                                                     |                                      |               |
| -                                                                                                    | Kode/Nama UPBJJ                                                                                                    | :                                                                                                    |                                                     |                                      |               |
|                                                                                                    | Hari/Tanggal UAS THE                                                                                                    | :                                                                                                    |                                                     |                                      |               |
|                                                                                                    |                                                                                                    | Tanda <u>Tangan Peserta Ujian</u>                                                                                                    |                                                     |                                      | ٣             |
| Page 1 of 3 285 words 🛛 👷 English (United States)                                                                                                    | )                                                                                                    |                                                                                                    | D, Focus                                            | E 10                                 | + 100%        |

Gambar-E.1.1. Contoh File Ms. Office Word

 Kemudian, pilih menu File dan klik submenu "Print" atau tekan "Ctrl+P" dengan Keyboard, (Lihat Gambar- E.1.2)

|           |                             |                 | lampiran_II_the.docx - Saved to thi | s PC                                                                                                    | Sign in           | © © ? –                        | ð ×           |
|-----------|-----------------------------|-----------------|-------------------------------------|----------------------------------------------------------------------------------------------------|-------------------|--------------------------------|---------------|
| ©         | Good morning                |                 |                                     |                                                                                                    |                   |                                |               |
| 斺 Home    | ✓ New                       |                 |                                     |                                                                                                    |                   |                                | <b></b>       |
| 🗅 New     |                             |                 |                                     |                                                                                                    |                   |                                |               |
| ▷ Open    |                             | Take a tour     | Aa                                  | NAME<br>NAME<br>NAME |                   | Table of contents              |               |
| Info      |                             | <b>(</b>        |                                     |                                                                                                    |                   | (B)                            |               |
| Save      | Blank document V            | Velcome to Word | Single spaced (blank)               | Blue grey resume                                                                                                    | Snapshot calendar | Insert your first table of cor | ····          |
| Save As   |                             |                 |                                     |                                                                                                    |                   | More templates                 | $\rightarrow$ |
| Print     | ₽ Search                    |                 |                                     |                                                                                                    |                   |                                |               |
| Share     | Recent Pinned Shared with N | Лe              |                                     |                                                                                                    |                   |                                |               |
| Export    | 🗅 Name                      |                 |                                     |                                                                                                    | Date modified     |                                |               |
| Transform | lampiran_ll_the.docx        |                 |                                     |                                                                                                    | 4m ago            |                                |               |
| Close     | Downloads                   |                 |                                     |                                                                                                    |                   |                                |               |
|           | Panduan Aplikasi THE (Mah   | asiswa).docx    |                                     |                                                                                                    | 8h ago            |                                |               |

Gambar- E.1.2. Menu Print pada Ms. Office Word

 Sehingga akan tampil halaman Print. Pilih jenis Printer, yaitu "Microsoft Print to PDF", (Lihat Gambar- E.1.3)

|           |                                                                          | lampiran_II_the.docx - Saved to this PC                                                                                                    | Sign in 🙂 🙁 ? — 🗇 🗙                                                                                                    |
|-----------|--------------------------------------------------------------------------|----------------------------------------------------------------------------------------------------|----------------------------------------------------------------------------------------------------|
| $\odot$   | Print                                                                    |                                                                                                    |                                                                                                    |
| 🛱 Home    | Copies: 1                                                                |                                                                                                    | A                                                                                                    |
| 🗅 New     |                                                                          |                                                                                                    |                                                                                                    |
| 🗁 Open    | Print                                                                    | BUKU JAWABAN UJIAN (BJU)<br>UAS TAKE HOME EXAM (THE)<br>SEMESTER 2020/21.1 (202.2)                                                                                                    | Sarah Persystem Moharinez<br>Bajajawa Ahadorik                                                                                                    |
| Info      | Printer O<br>Microsoft Print to PDF                                      | Nama Muhasiawa T                                                                                                    | Yang bertanda tangan Gi kawahini<br>Narra Maharibwa :                                                                                                    |
| Save      | Ready                                                                    | Tanggi Luhir :                                                                                                    | Faiultas :                                                                                                    |
| Save As   | Ready                                                                    | Kode/Naria UPBJ :<br>Har/Tanggal UAS THE :                                                                                                    | <ol> <li>Saya tidak menerima naskah UAS THE dari silapapan selain mengendah dari aptikasi THE pada laman<br/>https://twa.at.ac.id.</li> </ol>                                                                                                    |
| Print     | So Microsoft Print to PDF<br>Ready                                       | Yanda Yangan Peserta Ujion                                                                                                    | <ol> <li>Saya tida memberikan nataku UAS THE kepada sisapan.</li> <li>Saya tida memberikan kanan merberikan kanaan dalam kemula apapan dalam pengejian soai ujian<br/>UAS THE.</li> </ol>                                                                 |
| Share     | Microsoft XPS Document Printer Status<br>Ready Status Ready              |                                                                                                    | 4. Saya talak-makinta pigalasi ata pakeyaan orang lain (menyalin dan mengakanya sebagai pakerjaan<br>saya)     5. Saya menaharki kaliwa segala tindakan kecarangen akan mendapadaa hutumas senail dengan aturan<br>misekemba wan keteka terbancha Tantaka |
| Export    | OneNote (Desktop)     Ready     OneNote (Desktop)     Ready     Comment: | sta wejh mengiri cecara lengtap dan benar identina pada oneer BU pada halaman ini.<br>da wajih mengiri dan menandatangan isuan pemputaan hajaparan akademik.<br>wahan kademikan dan dalam dan bati mit mit | Sophersdarweinping Ubgi Isteriotan, kehijipinu, dan ingetaa adalenti dengan     fulu: melaharah kerangan, pilu, menyatarkakaka and den janakan USI 194 melaharmefu     epapuru terta telakai olida tengi keinya pertenangan denga pertana adalenti.       |
| Transform | OneNote for Windows 10                                                   | wähn dünggah disertii dengan cover 880 dan surat pernyataan kajajaran akademic.                                                                                                    | Universities mouse.<br>Develops suret permystean in i says boart dergen seconggoreg seeb den menangsreg sakal anderen yang                                                                                                    |
| Close     | Add Printer                                                              | KEMENTERIAN PENDIDIKAN DAN KEBUDAYAAN<br>UNIVERSITAS TERBUKA                                                                                                    | dhetapian civit Universitas' Terboka.<br>''''''''''''''''''''''''''''''''''''                                                                                                    |
|           | Print to File                                                            |                                                                                                    |                                                                                                    |
| Account   | Custom Margins V                                                         |                                                                                                    | Nama Mahashawa                                                                                                    |
| Feedback  | 1 Page Per Sheet •                                                       |                                                                                                    |                                                                                                    |
| Options   | Page Setup                                                               | of 3 🕨                                                                                                    | 49% – — + ¢                                                                                                    |

Gambar- E.1.3. Tampilan Halaman Print dan Pilihan Jenis Printer

4. Pada bagian **Setting**, pilih dan klik *"Print All Page"* jika Anda ingin cetak semua halaman dan untuk settingan lainnya biarkan saja atau tidak perlu diubah, (Lihat Gambar- D.4)

| Setti  | ngs                                             |
|--------|-------------------------------------------------|
|        | Print All Pages<br>The whole thing              |
| Pages: | ()                                              |
|        | Print One Sided<br>Only print on one side of th |
|        | Collated<br>1,2,3 1,2,3 1,2,3                   |
|        | Portrait Orientation 👻                          |
|        | Letter                                          |
| *      | Custom Margins 🗸                                |
|        | 1 Page Per Sheet 👻                              |
|        | Page Setup                                      |

Gambar- E.1.4. Menu Setting Printer untuk Print Halaman

5. Selanjutnya, pilih dan klik tombol *"Print"* sehingga file dokumen Anda tersebut akan tecetak dalam format \*.PDF, (Lihat Gambar- E.1.5)

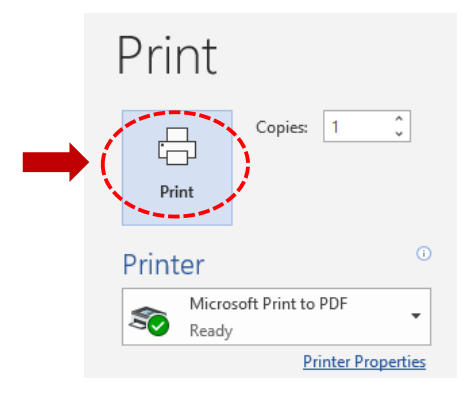

Gambar- E.1.5. Tombol Print (cetak) File Ms. Office Word

 Setelah itu akan muncul halaman *Save Print Outpus As*. Silakan Anda tentukan lokasi atau direktori dari penyimpanan file dan File name (nama file) tersebut, terus klik tombol "Save" untuk proses, (Lihat Gambar-E.1.6)

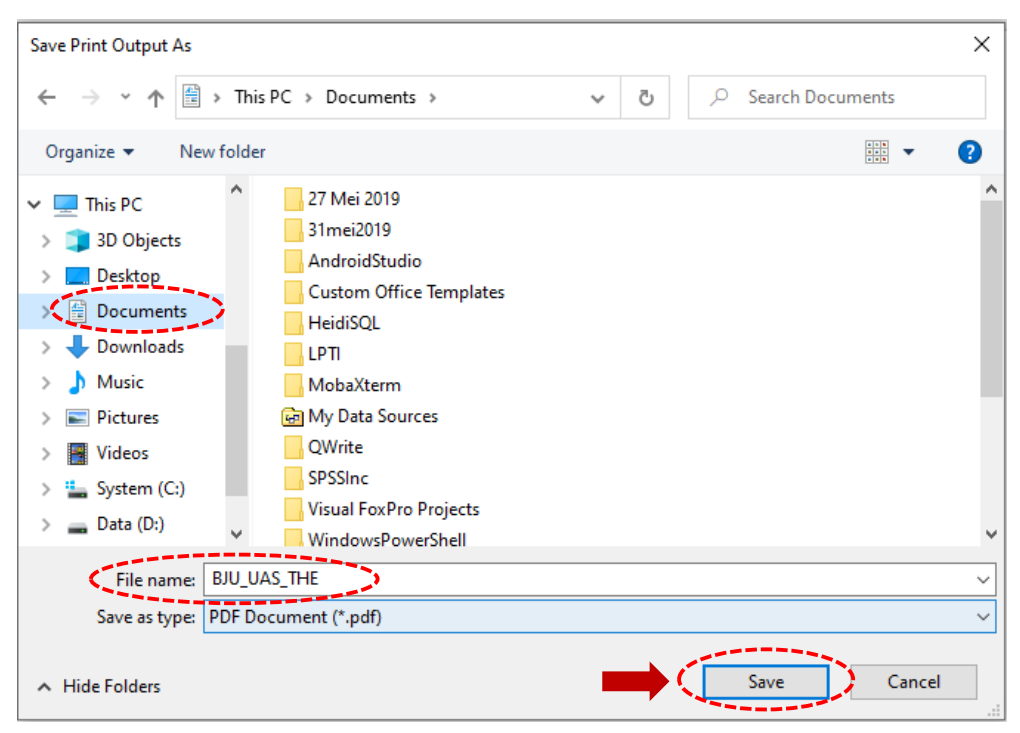

Gambar- E.1.6. Halaman Save Print Output As

 Sekarang coba cek direktori lokasi penyimanan file yang ditentukan tadi, maka otomatis tipe file dokumen *Ms. Office Word* Anda tersebut akan tersimpan menjadi tipe file *\*.PDF*, (Lihat Gambar-E.1.7)

| Quick Copy Paste   | 从 Cut<br>₩ Copy path<br>Paste shortcut  | Move Copy<br>to v to v |                   | New item • | Properties Control Properties | Select all<br>Select none               |                   |         |      |                    |   |
|--------------------|-----------------------------------------|------------------------|-------------------|------------|-------------------------------|-----------------------------------------|-------------------|---------|------|--------------------|---|
| Clipboard          |                                         | Urga                   | nize              | New        | Open                          | Select                                  |                   |         |      |                    |   |
| → * Υ 😐 > Ini      | s PC > Docume                           | nts >                  |                   |            |                               |                                         |                   |         | ~ 0  | <br>earch Document | 5 |
| 0.11               | Name                                    |                        |                   |            |                               | Date                                    | Type              | Size    | Tags |                    |   |
| Quick access       | , 📙 Zo                                  | oom                    |                   |            |                               | 06/11/2020 15.06                        | File folder       |         |      |                    |   |
| Desktop            | 🦷 📙 н                                   | eidiSQL                |                   |            |                               | 28/09/2020 19.01                        | File folder       |         |      |                    |   |
| ljin Lanjut Kuliah | 🧷 📙 w                                   | indowsPowerShell       |                   |            |                               | 03/08/2020 21.50                        | File folder       |         |      |                    |   |
| Pictures           | 🤺 🔡 Vi                                  | sual FoxPro Projects   |                   |            |                               | 03/03/2020 16.20                        | File folder       |         |      |                    |   |
| Downloads          | 1 🖉 🚽 🖓 LF                              | ודי                    |                   |            |                               | 31/01/2020 09.25                        | File folder       |         |      |                    |   |
| Documents          | 🎝 🖈 🛛 📙 Q                               | Write                  |                   |            |                               | 03/12/2019 19.50                        | File folder       |         |      |                    |   |
| SRO Dehi           | SF                                      | SSInc                  |                   |            |                               | 02/11/2019 19.07                        | File folder       |         |      |                    |   |
| THE                | 💼 M                                     | y Data Sources         |                   |            | Date created                  | 10/09/2010 10 24<br>I: 02/11/2019 19.07 | File folder       |         |      |                    |   |
|                    | 31                                      | mei2019                |                   |            | Size: 2,75 KB                 | 31/05/2019 11.10                        | File folder       |         |      |                    |   |
| UneDrive           | 27                                      | 'Mei 2019              |                   |            | Polders: Ibiv                 | Statist/65/2019 11.0B                   | File folder       |         |      |                    |   |
| This PC            | A                                       | ndroidStudio           |                   |            |                               | 21/05/2019 14.35                        | Filefolder        |         |      |                    |   |
| 3D Objects         | - Ci                                    | ustom Office Templa    | ates              |            |                               | 13/05/2019 15.58                        | Filefolder        |         |      |                    |   |
| Desktop            |                                         |                        |                   |            |                               | 25/07/2018 08.39                        | File folder       | 772 1/0 |      |                    |   |
| Documents          | 0000                                    | U_UAS_THE.pdf          |                   |            |                               | 27/11/2020 00.43                        | Microsoft Edge P  | 772 KB  |      |                    |   |
| Downloads          | n i i i i i i i i i i i i i i i i i i i | iping Anura.docx       | lev               |            |                               | 17/11/2020 19:51                        | Microsoft Evcel W | 18 KB   |      |                    |   |
| Muric              | ta⊫ si<br>ta≣in                         | sert users snullsv     | 140               |            |                               | 15/11/2020 20.17                        | Microsoft Excel W | 104 KB  |      |                    |   |
| Distance           | u⊒ ik                                   | am np.xlsx             |                   |            |                               | 12/11/2020 20.09                        | Microsoft Excel W | 18 KB   |      |                    |   |
| Pictures           | 939 ko                                  | perasi n3w migrasi     | sal               |            |                               | 27/10/2020 08.25                        | SOL-Script        | 40 KB   |      |                    |   |
| Videos             | 🖬 D/                                    | AFTAR PEGAWAI PE       | NSIUN proses.xlsa |            |                               | 13/10/2020 16.29                        | Microsoft Excel W | 77 KB   |      |                    |   |
| System (C:)        | 🛞 ba                                    | ckup_t_group_user      | hapus.sql         |            |                               | 13/10/2020 15.42                        | SQL-Script        | 61 KB   |      |                    |   |
| Data (D:)          | Pe                                      | ermintaan Reset Pase   | sword 12 Oktober  | 2020.xlsx  |                               | 13/10/2020 11.36                        | Microsoft Excel W | 18 KB   |      |                    |   |
|                    | - D .                                   |                        |                   |            |                               | 00 (20 (2020 07 54                      |                   | 10.00   |      |                    |   |

Gambar- E.1.7. Tipe File PDF Hasil Proses Print dari Ms. Word

8. Terakhir, bukalah file atau dokumen dalam tipe file **\*.PDF** tersebut, maka Anda dapat melihat dan mempunyai dokumen dalam format **\*.PDF** sesuai dengan kebutuhan. (Lihat Gambar-D.1.8)

| BJU_UA | 5_THE.pdf - A<br>View Sign | dobe Ac<br>Wind | robat Reader DC |            |          |        |          |        |      |       |          |       |          |       |            |   |   |   |    |   |   | -  | ٥         | ×        |
|--------|----------------------------|-----------------|-----------------|------------|----------|--------|----------|--------|------|-------|----------|-------|----------|-------|------------|---|---|---|----|---|---|----|-----------|----------|
| Home   | Tools                      |                 | BJU_UAS_THE.pdf | ×          |          |        |          |        |      |       |          |       |          |       |            |   |   |   |    |   | ? | 4  | Sigr      | n In     |
| 8 5    | አ                          | •               | $\odot$         | $\bigcirc$ |          | 1      | / 3      | k      | 1    | Θ     | $\oplus$ | 1     | 100%     | •     | <b>4</b> - | ₩ | Ę | Ó | L. | Ð |   | O. | $\bowtie$ | 20       |
|        |                            |                 |                 |            |          |        |          | E      | υκι  | J JAI | VAB      | AN    | UJIA     | N (E  | JU)        |   |   |   |    |   |   |    | ^         | 0        |
|        |                            |                 |                 |            |          |        |          | L      | JAS  | ΤΑΚΙ  | но       | ME    | EXA      | M (T  | HE)        |   |   |   |    |   |   |    |           | ₽₀       |
|        |                            |                 |                 |            |          |        |          | 5      | SEM  | ESTE  | R 20     | 20/   | 21.1     | (202  | 0.2)       |   |   |   |    |   |   |    | в         | F        |
|        |                            |                 |                 |            | Nama M   | ahasis | wa       |        | :    |       |          |       |          |       |            |   |   |   |    |   |   |    | н         | ₽₀       |
|        |                            |                 |                 |            | Nomor lı | nduk N | lahasis  | wa/NIN | 1 :. |       |          |       |          |       |            |   |   |   |    |   |   |    |           | <b>P</b> |
|        |                            |                 |                 |            | Tanggal  | Lahir  |          |        | :    |       |          |       |          |       |            |   |   |   |    |   |   |    |           | E)       |
| •      |                            |                 |                 |            | Kode/Na  | ma M   | ata Kuli | ah     | :.   |       |          |       |          |       |            |   |   |   |    |   |   |    |           | ×0       |
|        |                            |                 |                 |            | Kode/Na  | ma Pr  | ogram S  | itudi  |      |       |          |       |          |       |            |   |   |   |    |   |   |    |           |          |
|        |                            |                 |                 |            | Kode/Na  | ma UF  | BJJ      |        |      |       |          |       |          |       |            |   |   |   |    |   |   |    |           | 깐        |
|        |                            |                 |                 |            | Hari/Tan | ggal U | AS THE   |        |      |       |          |       |          |       |            |   |   |   |    |   |   |    |           | 4        |
|        |                            |                 |                 |            |          |        |          |        |      |       |          |       |          |       |            |   |   |   |    |   |   |    |           | 0        |
|        |                            |                 |                 |            |          |        |          |        |      | Tand  | a Tanga  | an Pe | eserta L | Jjian |            |   |   |   |    |   |   |    |           | 1        |
|        |                            |                 |                 |            |          |        |          |        |      |       |          |       |          |       |            |   |   |   |    |   |   |    |           | 1246     |
|        |                            |                 |                 |            |          |        |          |        |      |       |          |       |          |       |            |   |   |   |    |   |   |    |           | ~        |
|        |                            |                 |                 |            |          |        |          |        |      |       |          |       |          |       |            |   |   |   |    |   |   |    |           | l→       |

Gambar- E.1.8. Tampilan File PDF Hasil Proses Print to PDF

#### E.2. Konversi File Ms. Word menjadi PDF dengan Cara Save As

1. Melalui komputer Anda, silakan cari dan buka file *Microsoft Office Word* dengan tipe file \*.doc

atau \*.docx, (Lihat Gambar-E2.1)

| Au        | ıtoSave 💽 Off | <u>ا ا</u>  | ÷ ℃ ÷                   | BJU_Un                                                                              | num (1).docx     | - Saved to             | this PC 👻       | P              | Search                  |            |                     |                  |                    |                      |              |              | Sigr                          | n in            | æ            | - 6         | 3 ×      |
|-----------|---------------|-------------|-------------------------|-------------------------------------------------------------------------------------|------------------|------------------------|-----------------|----------------|-------------------------|------------|---------------------|------------------|--------------------|----------------------|--------------|--------------|-------------------------------|-----------------|--------------|-------------|----------|
| File      | Home          | Insert      | Design                  | Layout                                                                              | Reference        | s Mail                 | ings Rev        | view           | View He                 | p          |                     |                  |                    |                      |              |              |                               |                 | 🖄 Share      | Co          | mments   |
| Past      | te            | A<br>ainter | Arial<br>B I <u>U</u> ∽ | <ul> <li>✓ 14</li> <li>✓</li> <li>→ x<sub>2</sub></li> <li>x<sup>2</sup></li> </ul> | A^ Aĭ   Aa       | •   Aø<br>• <u>A</u> • |                 | • ¥≣ •<br>≣ ‡≣ | ☲ ☲   ᢓ.<br>■ -   � - [ | l ¶<br>⊞~  | AaBbCcD<br>1 Normal | C AaBbCcDc       | AaBbC<br>Heading 1 | AaBbCcl<br>Heading 2 | Aat<br>Title | ∫<br>~<br>~  | P Find<br>↓ Repla<br>↓ Select | v<br>ice<br>t v | U<br>Dictate | Sensitivity |          |
|           | Clipboard     | F54         |                         | Font                                                                                |                  | 5                      |                 | Paragr         | aph                     | ۲ <u>م</u> |                     |                  | Styles             |                      |              | r <u>s</u> i | Editing                       | ,               | Voice        | Sensitivity | _        |
| -         |               |             | . 2 . 1 .               | 1 • • • •                                                                           | 1                | 2 • 1 • 3              | 4               | 5 • 1 •        | 6 - 1 - 7 -             | 1 · 8 ·    | 1 + 9 + 1 + 10      | ) · · · 11 · · · | 12 · · · 13 ·      | 1 + 14 + 1 + 1       | 5 · ı · 16 · | 12.1         | ı · 18 · ı                    | · 19            |              |             | Ê        |
| ÷         |               |             |                         |                                                                                     |                  |                        |                 |                |                         |            |                     |                  |                    |                      |              |              |                               |                 |              |             |          |
| 1         |               |             |                         |                                                                                     |                  |                        |                 | BUK            | (U JAW                  | ABA        | N UJIA              | AN (BJU          | )                  |                      |              |              |                               |                 |              |             |          |
| -         |               |             |                         |                                                                                     |                  |                        |                 | UAS            | S TAKE                  | нол        | IE EXA              | M (THE           | .)                 |                      |              |              |                               |                 |              |             |          |
| 2         |               |             |                         |                                                                                     |                  |                        |                 | SEN            | <b>NESTER</b>           | R 202      | 21/21.2             | (2021.1          | )                  |                      |              |              |                               |                 |              |             |          |
| ÷         |               |             |                         |                                                                                     |                  |                        |                 |                |                         |            |                     |                  |                    |                      |              |              |                               |                 |              |             |          |
| -         |               |             |                         |                                                                                     |                  |                        |                 |                |                         |            |                     |                  |                    |                      |              |              |                               |                 |              |             |          |
| 4         |               |             |                         |                                                                                     | Nama <u>Ma</u> ł | asiswa                 |                 |                | <u> </u>                |            |                     |                  |                    |                      |              |              |                               |                 |              |             |          |
|           |               |             |                         |                                                                                     | Nomor Inc        | uk Mah                 | asiswa/NI       | М              | <u>_</u>                |            |                     |                  |                    |                      |              |              |                               |                 |              |             |          |
| -         |               |             |                         |                                                                                     | Tanggal La       | hir                    |                 |                | <u>_</u>                |            |                     |                  |                    |                      |              |              |                               |                 |              |             |          |
| -         |               |             |                         |                                                                                     | Kode/Nam         | a Mata (               | Kuliah          |                | <u>_</u>                |            |                     |                  |                    |                      |              |              |                               |                 |              |             |          |
| £ · · · · |               |             |                         |                                                                                     | Kode/Nam         | a Progra               | ım <u>Studi</u> |                | <u>_</u>                |            |                     |                  |                    |                      |              |              |                               |                 |              |             |          |
| -         |               |             |                         |                                                                                     | Kode/Nam         | a UPBJJ                |                 |                | <u>_</u>                |            |                     |                  |                    |                      |              |              |                               |                 |              |             |          |
| 6         |               |             |                         |                                                                                     | Hari/Tang        | al UAS 1               | ΉE              |                | <u>_</u>                |            |                     |                  |                    |                      |              |              |                               |                 |              |             | ¥        |
| Page      | 1 of 7 285    | words 🔀     | English (Ur             | nited States)                                                                       |                  |                        |                 |                |                         |            |                     |                  |                    |                      | (Ľ) Focu     | ıs 🏛         |                               |                 |              | - 1         | - + 120% |

Gambar-E.2.1. Contoh File Ms. Office Word

 Kemudian, setelah file Ms. Word terbuka pada layar, pilih menu "File" dan klik "Save As", (Lihat Gambar-E.2.2)

|           |                                               |                            | BJU_Umum (1).docx - Saved to | this PC          | Sign in            | © © ? – Ø                                | × |
|-----------|-----------------------------------------------|----------------------------|------------------------------|------------------|--------------------|------------------------------------------|---|
| ©         | Good evening                                  |                            |                              |                  |                    |                                          |   |
| ☆ Home    | ~ New                                         |                            |                              |                  |                    |                                          | F |
| 🗅 New     |                                               |                            |                              |                  |                    |                                          |   |
| ▷ Open    |                                               | Take a tour                | Aa                           |                  | 39895977 Ivos      | Instityour first<br>Table of<br>contents |   |
| Info      |                                               | ↔                          |                              |                  |                    |                                          |   |
| Save      | Blank document                                | Welcome to Word            | Single spaced (blank)        | Blue grey resume | Snapshot calendar  | Insert your first table of cont          |   |
| Save As   |                                               |                            |                              |                  |                    | More templates                           | • |
| Print     | 🔎 Search                                      |                            |                              |                  |                    |                                          |   |
| Share     | Recent Pinned Shar                            | red with Me                |                              |                  |                    |                                          |   |
| Export    |                                               |                            |                              |                  | Date modified      |                                          |   |
| Transform | BJU_Umum (1).doc                              | х                          |                              |                  | 36m ago            |                                          |   |
| Close     | Panduan_Aplikasi_1<br>D: » Files » 2020 » THE | THE_(Mahasiswa)_15062021.d | осх                          |                  | 2h ago             |                                          |   |
| Account   | Panduan_Aplikasi_1<br>D: » Files » 2020 » THE | THE_(Mahasiswa)-21062021.d | осх                          |                  | 2h ago             |                                          |   |
| Feedback  | Panduan_Aplikasi_1<br>D: » Files » 2020 » THE | THE_(Mahasiswa)-MERY2021J  | UNI16.docx                   |                  | 11h ago            |                                          |   |
| Options   | Grammar & Voca T                              | lime.docx                  |                              |                  | Yesterday at 21.56 |                                          |   |

Gambar-E.2.2. Tampilan Submenu Save As

 Maka, akan muncul halaman Save As dan dari kotak pilihan jenis format file/dokumen silakan klik untuk mengganti file/dokumen yang semula dengan format Word Document (\*.docx) menjadi ke format PDF (\*.pdf), (Lihat Gambar-E.2.3)

|           |                 | BJU_Umum (1).docx - Saved to this PC                                  | Sign in 🙂 🙁 ? —    | 0 × |
|-----------|-----------------|-----------------------------------------------------------------------|--------------------|-----|
| $\odot$   | Save As         |                                                                       | _                  |     |
| 🛆 Home    |                 |                                                                       |                    |     |
| 🗅 New     | L Recent        | ↑ 	Downloads                                                          | <b>+</b>           |     |
|           | Others is anti- | BJU_Umum (1)<br>Word Document (*.docx)                                | Save               |     |
| 0pen      |                 | Word Document (*.docx)                                                |                    | _   |
| Info      | this PC         | Word Macro-Enabled Document (*.docm)<br>Word 97-2003 Document (*.doc) |                    |     |
|           | Add a Place     | Word Template (*.dotx)<br>Word Macro-Enabled Template (*.dotm)        |                    |     |
| Save      |                 | War497-2003 Template (*.dot)                                          |                    |     |
| Save As   | Browse          | PDF (*.pdf)<br>XPS Document (*.xps)                                   |                    | -   |
| Print     |                 | Single File Web Page (*.mht, *.mhtml)                                 |                    | 7   |
| Share     |                 | Web Page, Filtered (*.htm, *.html)                                    |                    |     |
|           |                 | Rich Text Format (*.rtf)<br>Plain Text (*.txt)                        |                    |     |
| Export    |                 | Word XML Document (* xml)                                             |                    |     |
| Transform |                 | Strict Open XML Document (*.docx)                                     |                    |     |
| Close     |                 | OpenDocument Text (*.odt)                                             | 24/03/2021 20.08   |     |
|           |                 |                                                                       | 2-9-039-2021-20100 |     |
|           |                 | smartgit-win-20_2_0                                                   | 16/12/2020 10.22   |     |
| Account   |                 |                                                                       |                    |     |
| Feedback  |                 | upttik_agungw                                                         | 01/04/2021 10.35   |     |
| Ontinue   |                 |                                                                       | 00/01/2021 11 22   |     |
| Options   |                 | $\mu$ =  (rorm_Perminicaan_oran_Penghapusan_Emailo1.docx              | 00/01/2021 11.33   | ¥.  |

Gambar-E.2.3. Halaman Submenu Save As dan Kotak Pilihan Jenis Format File

 Setelah dipilih jenis format file/dokumen menjadi PDF (\*.pdf), selanjutnya klik tombol "Save" untuk melakukan proses konversi atau mengganti jenis format file/dokumen dari Ms. Word menjadi ke format PDF, (Lihat Gambar-E.2.4)

|                             | BJU_Umum (1).docx - Saved to this PC  | Sign in 🙂 🙁 ?    | - 0     | × |
|-----------------------------|---------------------------------------|------------------|---------|---|
| Save As                     |                                       |                  |         |   |
| C Recent<br>Other locations | Downloads BJU_Umum_AgungW PDF (*,pdf) |                  | 🔛 Save  | 5 |
| This PC                     | More options                          |                  |         |   |
| Add a Place                 | Name 1                                | Date modified    |         |   |
| Browse                      | curl-7.74.0                           | 10/01/2021 12.27 | <b></b> |   |
|                             | curl-7.74.0_2-win32-mingw             | 10/01/2021 12.31 |         |   |

Gambar-E.2.4. Tombol Save untuk Proses Konversi Dokumen

 Terakhir, silakan Anda lihat pada direktori tempat penyimpanan file tersebut, maka secara otomatis akan terbentuk atau tersimpan file baru dengan format atau tipe PDF (\*.pdf). (Lihat Gambar-E.2.5)

| e Home Share View              |                                                     |                  |                  |          |     |                    | $\sim$ |
|--------------------------------|-----------------------------------------------------|------------------|------------------|----------|-----|--------------------|--------|
| → * ↑ ↓ > This PC > Do         | rnloads                                             |                  |                  |          | ٽ ~ | 🔎 Search Downloads |        |
|                                | Name                                                | Date modified    | Туре             | Size     |     |                    |        |
| Quick access                   | V Today (5)                                         |                  |                  |          |     |                    |        |
| Desktop 🤉                      | Rill Umum AgungWindf                                | 21/06/2021 21 27 | Microsoft Edge P | 1/2 KB   |     |                    |        |
| ljin Lanjut Kuliah             |                                                     | 21/06/2021 20 39 | Microsoft Word D | 32 KB    |     |                    |        |
| Pictures 2                     | 000000015 HKUM4306 pdf                              | 21/06/2021 10 31 | Microsoft Edge P | 167 KB   |     |                    |        |
| Downloads                      | Naskah HKUM4306 the 1.pdf                           | 21/06/2021 10.11 | Microsoft Edge P | 167 KB   |     |                    |        |
| Documents 🤉                    | Panduan Aplikasi THE (Mahasiswa) 01122020 (4).pdf   | 21/06/2021 10.00 | Microsoft Edge P | 3.500 KB |     |                    |        |
| Penanganan Data Khusus         | Vesterday (1)                                       |                  |                  |          |     |                    |        |
| pokjar                         | · Testerday (1)                                     |                  |                  |          |     |                    |        |
| THE                            | IS or DOES - CAMP.pdf                               | 20/06/2021 19:39 | Microsoft Edge P | 152 KB   |     |                    |        |
| ТТМ                            | ∨ Last week (6)                                     |                  |                  |          |     |                    |        |
|                                | template_izin_kelas (7)pilihan.txt                  | 18/06/2021 14.40 | Text Document    | 1 KB     |     |                    |        |
| OneDrive - Personal            | 🧰 Form Permintaan Pengguna.pdf                      | 18/06/2021 13.02 | Microsoft Edge P | 161 KB   |     |                    |        |
| OneDrive - Universitas Terbuka | 016392335_EKMA4366.pdf                              | 15/06/2021 20.39 | Microsoft Edge P | 749 KB   |     |                    |        |
|                                | 🧰 Permohonan Username dan password aplikasi SRS.pdf | 15/06/2021 19.23 | Microsoft Edge P | 570 KB   |     |                    |        |
| This PC                        | apiaryio_agungwe.txt                                | 15/06/2021 19.16 | Text Document    | 0 KB     |     |                    |        |
| 3D Objects                     | template_izin_kelas (7).txt                         | 15/06/2021 11.00 | Text Document    | 1 KB     |     |                    |        |

Gambar-E.2.5. File atau Dokumen Hasil Konversi ke Format PDF

#### E.3. Konversi File Ms. Word menjadi PDF secara Online

1. Melalui Browser silakan buka situs web Smallpdf dengan alamat: https://smallpdf.com/id,

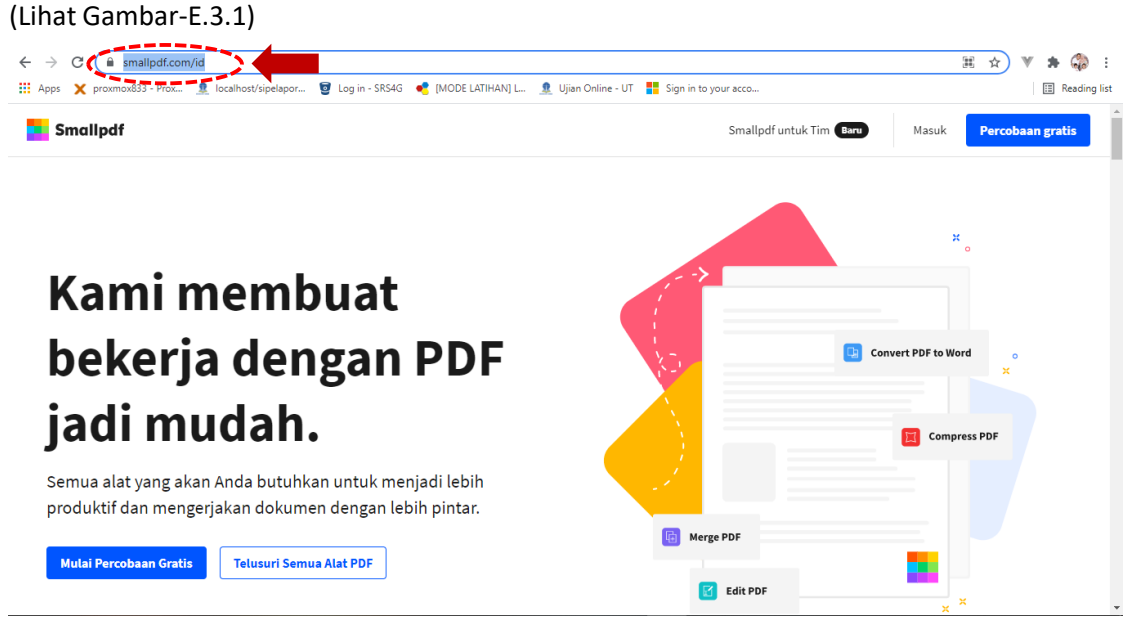

Gambar-E.3.1. Halaman Situs Web Smallpdf

 Scroll ke bagian bawah halaman situs dengan mouse, kemudian dari halaman Semua Alat Smallpdf pilih dan klik "Word ke PDF" untuk melakukan konversi dokumen Word ke file PDF (Lihat Gambar-E.3.2)

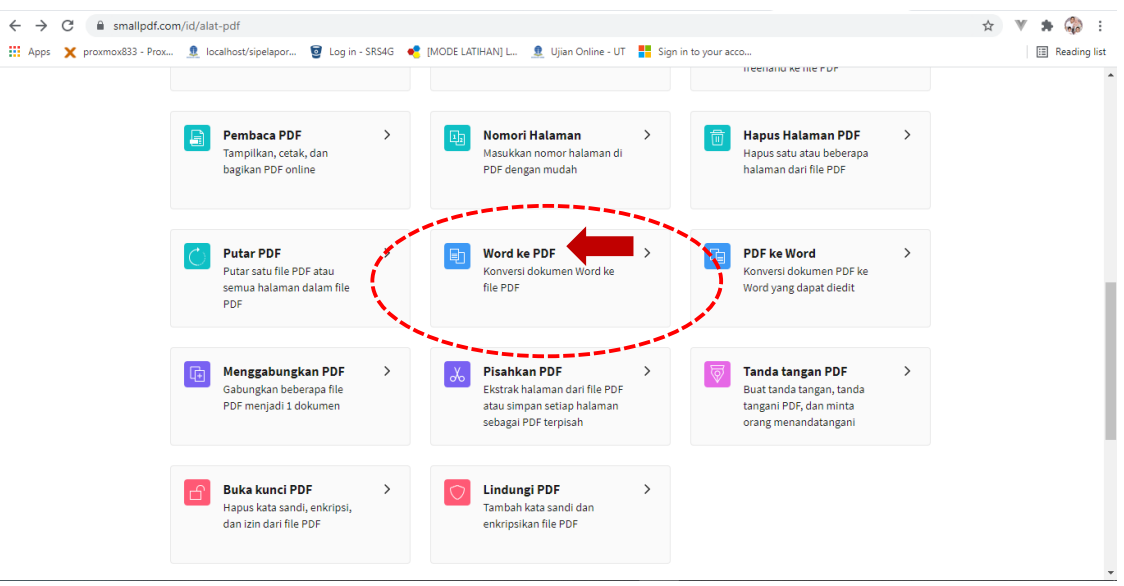

Gambar-E.3.2. Menu Word ke PDF pada Halaman Semua Alat Smallpdf

 Selanjutnya akan muncul halaman Word ke PDF konversi online dokumen Anda ke PDF. Klik tombol "PILIH FILE" atau "seret file Word ke sini" (drag & drop file ke dalam kotak Pilih File), (Lihat Gambar-E.3.3)

| <b>Word ke PDF</b><br>Konversi online dokumen Anda ke PDF |  |
|-----------------------------------------------------------|--|
|                                                           |  |
| e PILIH FILE - atau seret file Word ke sini               |  |

Gambar-E.3.3. Tampilan Halaman Pilih File

4. Setelah muncul form **Open**, selanjutnya silakan Anda pilih salah satu file Ms. Word yang akan dikonversi ke dalam format file PDF dan klik tombol **"Open"**, (Lihat Gambar-E.3.4)

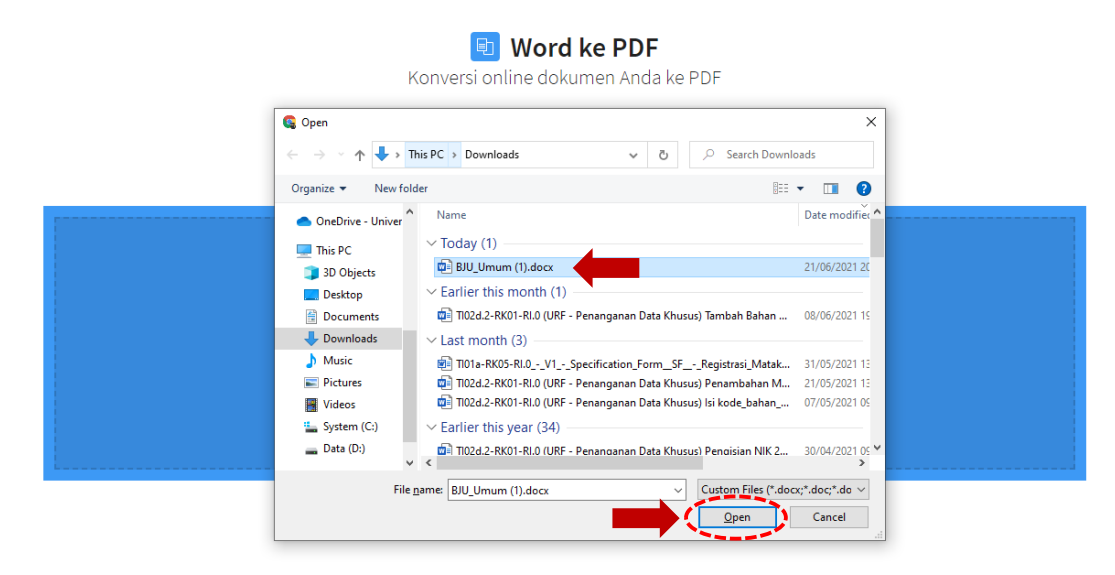

Gambar-E.3.4. Form Open Pilih File Ms. Word yang akan Dikonversi

5. Maka, secara otomatis file Ms. Word yang kita pilih tadi akan ter-Upload dan bisa Anda lihat pada halaman **PDF Preview**, (Lihat Gambar-E.3.5)

| Nams Mithusiswe         :  | Dilanjutkan dalam |
|----------------------------|-------------------|
| Nomor Indik Mahasison/MM : | Dilanjutkan dalam |
| Kode/kima Mata kulah :     | Dilanjutkan dalam |
| Kode/Nama Program Sture    |                   |
|                            |                   |
| Kode/Nama UPBJJ :          | Edit PDF >        |
| Hart/Tanggal UAS THE :     |                   |
| Tanda Tangan Peserta Ujian | Mengompres PDF >  |
|                            | PDF ke JPG >      |

Gambar-D.3.5. Tampilan PDF Preview dan Tombol Unduh di Smallpdf

- 6. Kemudian, pilih dan klik tombol **"UNDUH"** untuk men-*Download* (unduh) file yang telah kita unggah sebelumnya dengan format/tipe PDF (\*.pdf), (Lihat Gambar-E.3.5)
- Secara otomatis file tersebut akan ter-unduh di Browser dan tersimpan difolder *Downloads* pada komputer Anda, (Lihat Gambar-E.3.6)

|                           |                                                    | BJU_Umum (1)-dikonversi.pdf 🖍 🕫 |
|---------------------------|----------------------------------------------------|---------------------------------|
| BL<br>UA                  | IKU JAWABAN UJIAN (BJU)<br>IS TAKE HOME EXAM (THE) | 143 KB                          |
| 51                        | MESTER 2021/21.2 (2021.1)                          |                                 |
| Nama Mahasiswa            | :                                                  |                                 |
| Nomor Induk Mahasiswa/NIM |                                                    |                                 |
| Tanggal Lahir             | 1                                                  | Dilanjutkan dalam               |
| Kode/Nama Mata Kulian     |                                                    |                                 |
| Kode/Nama Program Studi   |                                                    |                                 |
| Hari/Tanggal UAS THE      |                                                    |                                 |
|                           |                                                    | Mengompres PDF                  |
|                           | Tanda Tangan Peserta Ujian                         |                                 |
|                           | 1 > dari7 ⊖ ⊕ (↔)                                  | Mulai kembali                   |

Gambar-E.3.6. File PDF Hasil Proses Unduh dari Smallpdf

8. Silakan klik pada file PDF tersebut untuk membuka dan memastikan bahwa file PDF hasil proses

konversi secara Online melalui situs Smallpdf bagus dan sesuai. (Lihat Gambar-E.3.7

|   |      | BJU_Umur | n (1)-dikonversi.pdf 🛛 🗙 | +                                                                                                    |                                                                                 |         |     | - | ٥     | ×        |
|---|------|----------|--------------------------|----------------------------------------------------------------------------------------------------|---------------------------------------------------------------------------------|---------|-----|---|-------|----------|
|   |      | C        | i File   C:/Users        | s/Agung%20Wicaksono/Downloads/BJU_Umi                                                                                                    | um%20(1)-dikonversi.pdf                                                         | ⊕ fo    | €_≣ | Ē | ۲     |          |
| 1 | of 7 | Q        |                          | - + Q 🖽                                                                                                    | $\begin{tabular}{lllllllllllllllllllllllllllllllllll$                           | 🖉 Erase | 0   | B | B   ; | <b>*</b> |
|   |      |          |                          | BUK<br>UAS<br>SEN<br>Nama Mahasiswa<br>Nomor Induk Mahasiswa/NIM<br>Tanggal Lahir<br>Kode/Nama Mata Kuliah<br>Kode/Nama Program Studi<br>Kode/Nama UPBJJ<br>Hari/Tanggal UAS THE | CU JAWABAN UJIAN (BJU)<br>TAKE HOME EXAM (THE)<br>IESTER 2021/21.2 (2021.1)<br> |         |     |   |       |          |

Gambar-E.3.7. Tampilan File PDF Hasil Konversi di Smallpdf

## :: SELAMAT MENCOBA ::